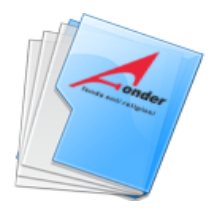

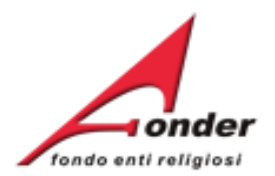

# fondo enti religiosi

# Sistema FondERWeb

# Guida Rendicontazione dei Piani Formativi

Aggiornato al 5 febbraio 2019

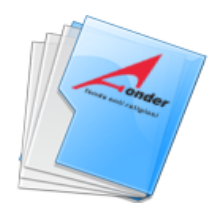

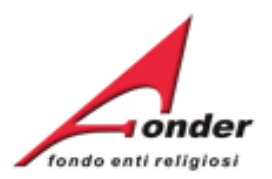

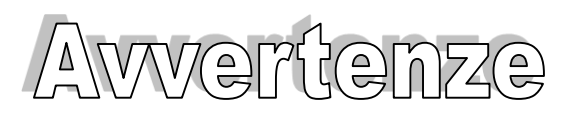

- E' buona prassi verificare sempre la coerenza dei dati inseriti prima di salvare, in particolare prima di effettuare il salvataggio definitivo.
- Nel caso in cui il sistema vada in errore, leggere attentamente e prendere nota del testo riportato nella notifica dell'errore per individuare la causa del problema. Nel caso in cui si contatti l'assistenza tecnica FondER, sarà richiesto oltre al codice del Piano Formativo anche il testo dell'errore eventualmente segnalato dal sistema.

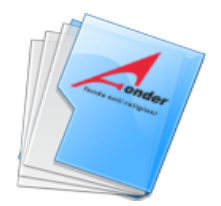

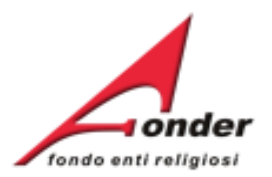

| Accesso al sistema FondERWeb             | P.4 > P.6   |
|------------------------------------------|-------------|
| Rendicontazione di un Piano Formativo    | P.7 > P.48  |
| Apertura rendicontazione                 | P.8 > P. 11 |
| . Impostazione rendiconto                | P.12 > P.13 |
| . Anagrafica fornitori                   | P.14 > P.16 |
| . Gestione documenti di spesa            | P.17 > P.30 |
| . Gest.doc.spesa – Imputa a progetto     | P.23 > P.28 |
| . Gest.doc.spesa – Inserimento pagamento | P.29 > P.30 |
| . Documenti per progetto e voce di spesa | P.31 > P.33 |
| . Verifica progetti                      | P.34 > P.40 |
| . Verifica progetti – PEF di progetto    | P.38        |
| . Verifica progetti – Beneficiari        | P.39 > P.40 |
| . Chiusura Rendicontazione               | P.41 > P.48 |
| . Chiusura Rendicontazione – Errori      | P.43 > P.44 |
| . Archivio Richieste                     | P.49 > P.50 |
| Contatti                                 | P 51        |

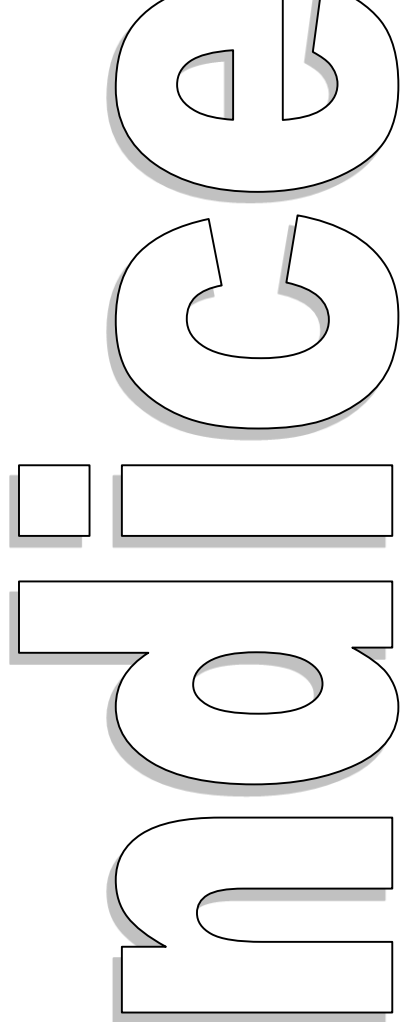

| • |  |  |
|---|--|--|

# Sistema FondERWeb - Guida Rendicontazione dei Piani Formativi – P.3 - INDICE

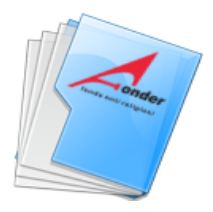

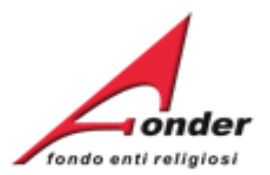

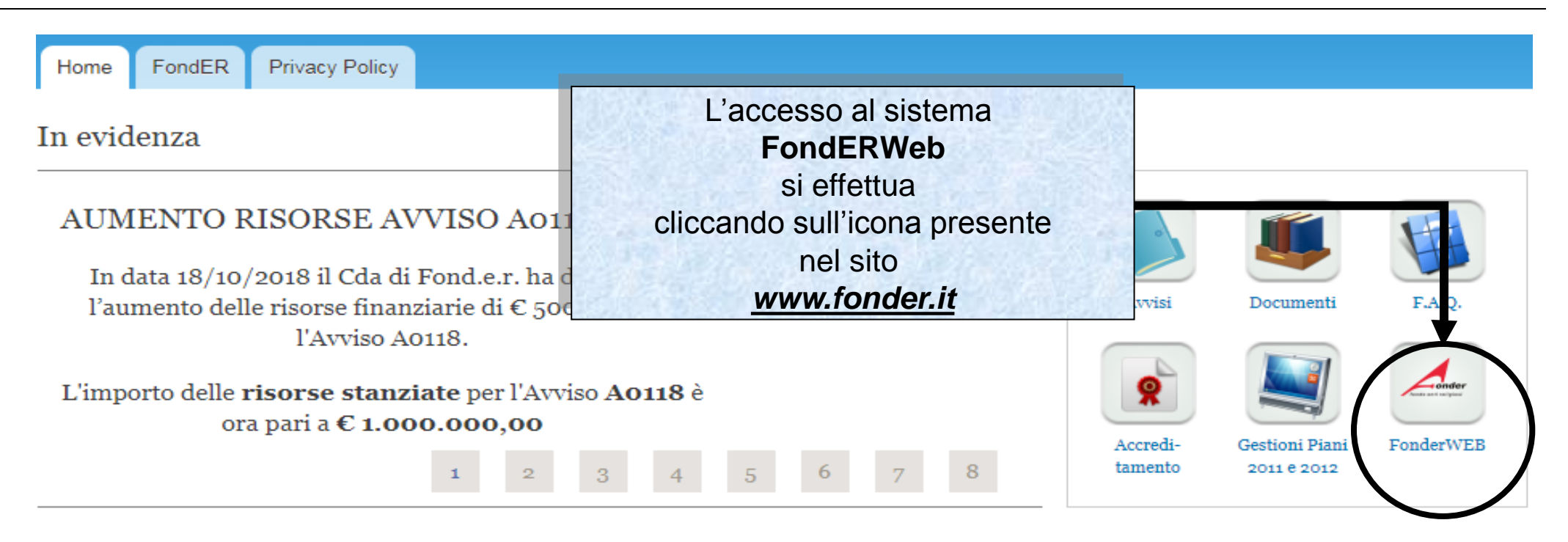

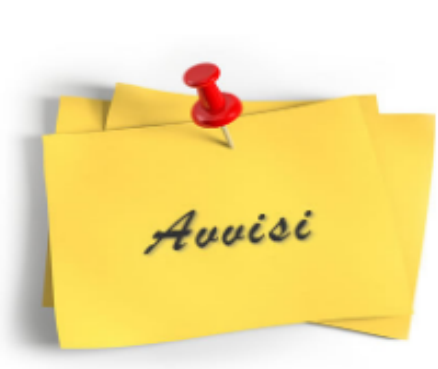

# AVVISI FONDER 2017: IMPORTO TOTALE STANZIATO: 6.100.000,00 di euro Le principali novità

- Voucher (Avviso 1): è mantenuto in via sperimentale per l'intera durata dell'Avviso il limite massimo di 7 voucher a richiesta per percorsi formativi attuati all'interno dell'azienda riferiti al medesimo percorso/evento formativo.
- Piani settoriali/territoriali (Avvisi 2 e 4): 2 enti beneficiari il numero minimo per presentare un settoriale/territoriale.
- Avviso 4 (sett./terr.): sono previste tre scadenze.

# Sistema FondERWeb - Guida Rendicontazione dei Piani Formativi – P.4 – ACCESSO AL SISTEMA FONDERWEB

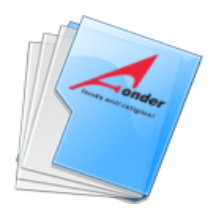

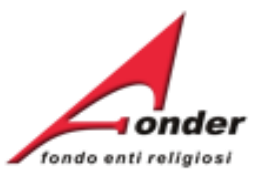

| Home FondER                                                                                                    | Inserire il proprio nome utente<br>e password e fare click sul<br>bottone "Accedi" per accedere                                        |
|----------------------------------------------------------------------------------------------------|----------------------------------------------------------------------------------------------------|
| Home<br>Benvenuti nel sistema on-line per la presentazione, ges<br>rendicontazione dei Piani Formativi                                                                                                    | al sistema<br>FondERWeb/VoucherWeb.                                                                                                    |
| Si ricorda che per accedere a questa parte di sistema <b>è necessario u</b> tilizzare una utenza diver<br>(Gestione e rendicontazione avvisi: 01/2010, 01/2011 e 01/2012).<br>Per ottenere le nuove credenziali di accesso al sistema è necessario registrarsi (cliccando sull'appo<br>richiesti per il profilo utente e attendere una mail di conferma (da parte del sistema) con le credenz | In caso di password smarrita fare<br>click sul link "Richiedi una nuova<br>password" per avviare la<br>procedura di recupero password. |
| Accesso utente<br>Nome utente *                                                                                                    |                                                                                                    |
| Crea nuovo profilo     Richiedi una nuova password                                                                                                    |                                                                                                    |

Sistema FondERWeb - Guida Rendicontazione dei Piani Formativi – P.5 – ACCESSO AL SISTEMA FONDERWEB

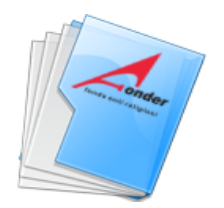

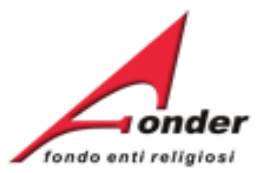

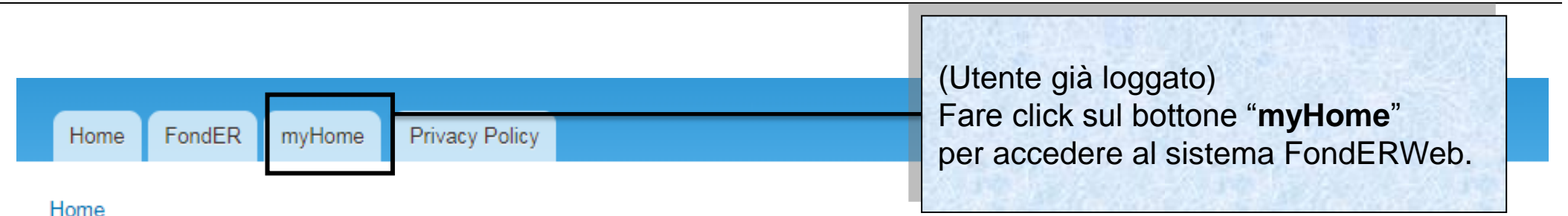

# Benvenuti nel sistema on-line per la presentazione, gestione e rendicontazione dei Piani Formativi

Mostra Modifica

Si ricorda che per accedere a questa parte di sistema **è necessario utilizzare una utenza diversa** da quella usata per la Gestione e rendicontazione avvisi: 01/2010, 01/2011 e 01/2012.

Per ottenere le nuove credenziali di accesso al sistema è necessario registrarsi (cliccando sull'apposito link), compilare tutti i dati richiesti per il profilo utente e attendere una mail di conferma (da parte del sistema) con le credenziali di accesso.

ATTENZIONE! Se, nella registrazione, si inserisce un indirizzo PEC, verificare che l'indirizzo di posta sia configurato per ricevere anche e-mail non PEC. Altrimenti è consigliato l'utilizzo di una e-mail ordinaria.

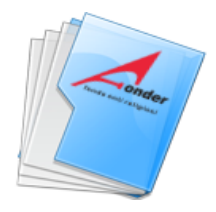

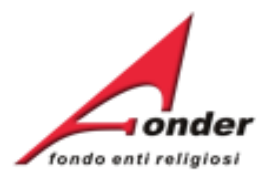

# Rendicontazione di un Piano Formativo

Sistema FondERWeb - Gestione e Rendicontazione dei Piani Formativi- P.7 – RENDICONTAZIONE PIANO FORMATIVO

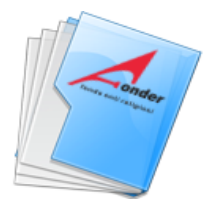

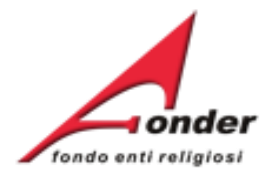

L'invio del rendiconto a FondER deve avvenire tramite FondERWeb entro 60 giorni dalla data di conclusione del piano formativo che coincide con l'ultima data di lezione dell'ultimo progetto attuato del piano, salvo proroga autorizzata da FondER.

Contestualmente all'invio del rendiconto verrà richiesto il caricamento su FondERWeb della Relazione finale di Piano.

Categoria Soggetto: Aderente e Attuatore Matricole INPS (attive): 1 Numero Lavoratori Aderenti: 3 Competenza Ultimo DM: 2012/11

E' possibile visualizzare il formulario del piano presentato.

E' possibile visualizzare il Protocollo dei documenti allegati alla richiesta di finanziamento e dei documenti che saranno inviati a FondER durante la gestione e rendicontazione del piano. Si tratta del Protocollo Documentazione che registra la trasmissione dei documenti in entrata/uscita tra ente e FondER.

| nire                                                                      |                   |                                                                       |                                                                                                    |                                                              |                                                |                         |                     |
|---------------------------------------------------------------------------|-------------------|-----------------------------------------------------------------------|----------------------------------------------------------------------------------------------------|--------------------------------------------------------------|------------------------------------------------|-------------------------|---------------------|
| ata<br>ncide                                                              | u                 | DATA DATA<br>PERTURA CHIUSURA<br>6/06/2013 15/09/2013                 |                                                                                                    | DATA DATA MASSIMALE RES<br>PERTURA CHIUSURA MASSIMALE RES    |                                                | RESIDUO<br>RICHIEDIBILE | ATTIVA<br>RICHIESTA |
| getto<br>a da                                                             | 6                 |                                                                       |                                                                                                    | € 1.200,00                                                   | € 1.200,00                                     |                         |                     |
| <b>`</b>                                                                  | 6                 | /05/2013                                                              | 31/12/2013                                                                                                    | € 1.200,00                                                   | € 1.200,00                                     |                         |                     |
| erra<br>Ila                                                               | 6                 | /05/2013                                                              | 31/12/2013                                                                                                    | € 1.200,00                                                   | € 1.200,00                                     |                         |                     |
|                                                                           | 3                 | /05/2013                                                              | 31/12/20                                                                                                    |                                                              |                                                |                         |                     |
| 2013                                                                      |                   |                                                                       | Pe                                                                                                    | er entrare                                                   | in rendico                                     | ntazione                |                     |
| ieste di fi                                                               | nanz              | riamento in                                                           | presentaz fa                                                                                                    | er entrare<br>re click su                                    | in rendico<br>I questa ic                      | ntazione<br>ona.        |                     |
| ieste di fi<br>CODICE                                                     | nanz              | riamento in                                                           | presentaz<br>TITOLO                                                                                                    | er entrare<br>re click su                                    | in rendico<br>I questa ic                      | ntazione<br>ona.        |                     |
| ieste di fi<br>CODICE                                                     | nanz              | FORMA<br>PER GLI                                                      | presentaz<br>TITOLO                                                                                                    | er entrare<br>re click su                                    | in rendicol<br>a questa ico<br><sup>20ne</sup> | AZIONI                  |                     |
| 2013<br>ieste di fi<br>CODICE<br>13 (Provviso<br>A0113_0064               | nanz<br>onoj<br>4 | FORMA<br>PER GLI<br>INNOVA<br>MIGLIO                                  | Pe<br>presentaz<br>TITOLO<br>ZIONE ANTICRISI<br>ISTITUTI AGIDAE<br>ZIONE PER IL<br>RAMENTO                                                                                                    | er entrare<br>re click su<br>STATU<br>In Compila<br>Amm. e l | in rendicor<br>a questa ico<br>zone            | AZIONI                  |                     |
| 2013<br>ieste di fi<br>CODICE<br>13 (Provviso<br>A0113_0064<br>A0113_0031 | nanz<br>ono)<br>4 | FORMA<br>PER GLI<br>INNOVA<br>MIGLIOI<br>QUALIT.<br>ORGANI<br>CRESCIT | Performance Provide Automatic Procession of the second second sec | er entrare<br>re click su<br>STATU<br>In Compila<br>Amm. e l | in rendicor<br>a questa ico<br>zone<br>Fin.    | AZIONI                  |                     |

Sistema FondERWeb - Guida Rendicontazione dei Piani Formativi- P.8 – APERTURA RENDICONTAZIONE

Rici

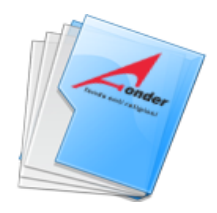

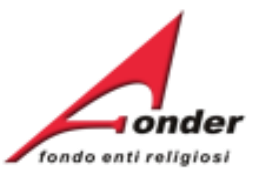

| Αννίο                                                                                                    | Svolgimento                                                                                                  | Conclusione                                                                                                    | Rendicontazione                                        |  |  |
|----------------------------------------------------------------------------------------------------|----------------------------------------------------------------------------------------------------|----------------------------------------------------------------------------------------------------|--------------------------------------------------------|--|--|
| Pagina di gestione del piano                                                                                                    |                                                                                                    | 16/10/2013                                                                                                    | Mancano 33 giorni                                      |  |  |
| Il pulsante "Modifica" per attivare la fu<br>è effettuato il salvataggio della sezione<br>Si precisa che la data di avvio piano s<br>definitivo dei dati inerenti al primo prop | nzione "Ges<br>"Avvio piar<br>a FondER<br>di debito, r<br>sarà compil<br>getto che si<br>Document<br>Fonder. | ematico per l'invio di documenti<br>(es: la richiesta di acconto, la nota<br>richieste autorizzazioni, etc.).<br>sa pagina è visibile il <b>Protocollo</b><br>tazione in entrata/uscita tra ente e | Invia Documenti                                        |  |  |
| SEZIONE                                                                                                    |                                                                                                    | AZIONI                                                                                                    | STAMPA / DOWNLOAD                                      |  |  |
| 1 Dati di Avvio Piano                                                                                                    | E' possi<br>Manual<br>dei Piar                                                                               | ibile scaricare gli allegati al<br>e FondER per la gestione<br>ni Formativi.                                                                                                    | Allegati ana Gestione                                  |  |  |
| 2 Enti Beneficiari del Piano                                                                                                    |                                                                                                    |                                                                                                    | Dichiarazione Regime di aiuti                          |  |  |
| 3 Gestione dei Progetti                                                                                                    |                                                                                                    | 2                                                                                                    |                                                        |  |  |
| Rendicontazione Piano                                                                                                    |                                                                                                    | E' possibile stampare e co<br>compilazione della dichiar<br>di Aiuti (de minimis o aiuti                                                                                                    | ompletare la<br>azione sul Regime<br>alla formazione). |  |  |

### Indietro

# Sistema FondERWeb - Guida Rendicontazione dei Piani Formativi - P.9 – APERTURA RENDICONTAZIONE

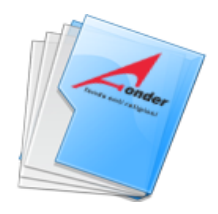

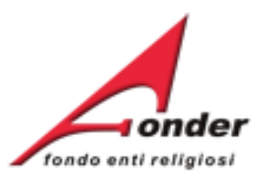

| Avvio<br>04/09/2013                                             | CONCLUSO                                                                                | Conclusion<br>16/10/2013 | Nancano 33 giorni                        |
|-----------------------------------------------------------------|-----------------------------------------------------------------------------------------|--------------------------|------------------------------------------|
| Il pulsante "Modifica" per at<br>è effettuato il sal∨ataggio de | tivare la funzione "Gestione Progetti" compar<br>ella sezione "Avvio piano".            | rà nel momer             | ento in cui si Invia Documenti           |
| Si precisa che la data di av<br>definitiv<br>E' indicata        | vio piano sarà compilata automaticamente d<br>la data di avvio e di conclusione del pia | al sistema al<br>ano.    | salvataggio                              |
| SEZIONE                                                         |                                                                                         | AZIONI                   | E' segnalato il numero dei giorni        |
| 1 Dati di Avvio Piano                                           |                                                                                         | ۹                        | il piano, compresa eventuale<br>proroga. |
| 2 Enti Beneficiari del Piano                                    | Per la rendicontazione del piano                                                        | 2                        | Dichiarazione Regime di aiuti            |
| 3 Gestione dei Progetti                                         | fare click su questa icona.                                                             | 2                        |                                          |
| 4 Rendicontazione Piano                                         |                                                                                         | - <                      |                                          |

### Indietro

Sistema FondERWeb - Guida Rendicontazione dei Piani Formativi - P.10 – APERTURA RENDICONTAZIONE

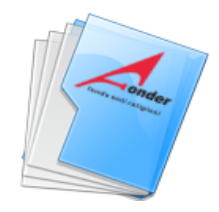

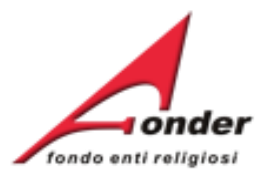

| RENDICONTAZIONE PIANO FORI RENDICONTAZIONE PIANO FORMATIVO.<br>"UNA SCUOLA INCLUSIVA per il successo scolastico di tutti gli studenti" |  |  |  |  |  |  |  |
|----------------------------------------------------------------------------------------------------|--|--|--|--|--|--|--|
| AZIONI                                                                                                    |  |  |  |  |  |  |  |
| In questa pagina compaiene le sezioni.                                                                                                 |  |  |  |  |  |  |  |
| di compilazione della 'Rendicontazione'.                                                                                               |  |  |  |  |  |  |  |
| 2                                                                                                    |  |  |  |  |  |  |  |
| 2                                                                                                    |  |  |  |  |  |  |  |
| 2                                                                                                    |  |  |  |  |  |  |  |
|                                                                                                    |  |  |  |  |  |  |  |

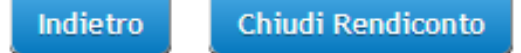

Sistema FondERWeb - Guida Rendicontazione dei Piani Formativi- P.11 – APERTURA RENDICONTAZIONE

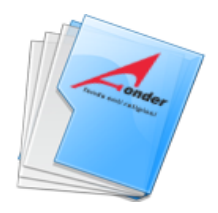

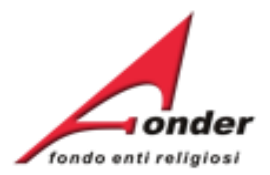

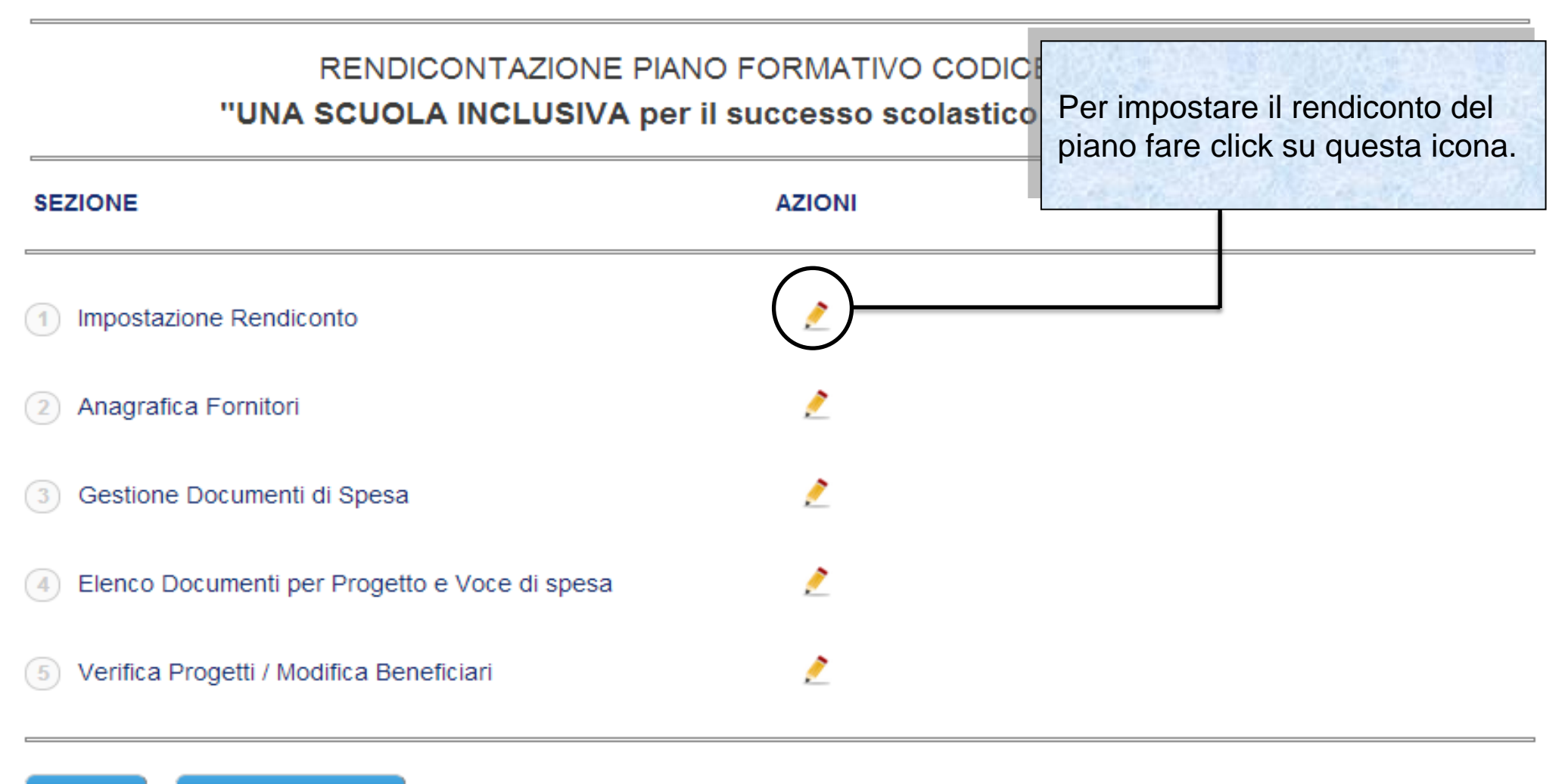

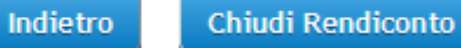

Sistema FondERWeb - Guida Rendicontazione dei Piani Formativi- P.12 - IMPOSTAZIONE RENDICONTO

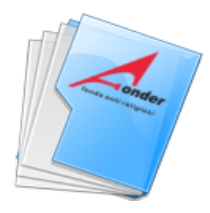

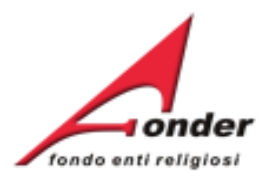

# **IMPOSTAZIONE RENDICONTO.**

# IMPOSTAZIONE RENDICONTO PIANO FORMATIVO "UNA SCUOLA INCLUSIVA per il successo scolastico di tutti gli studenti"

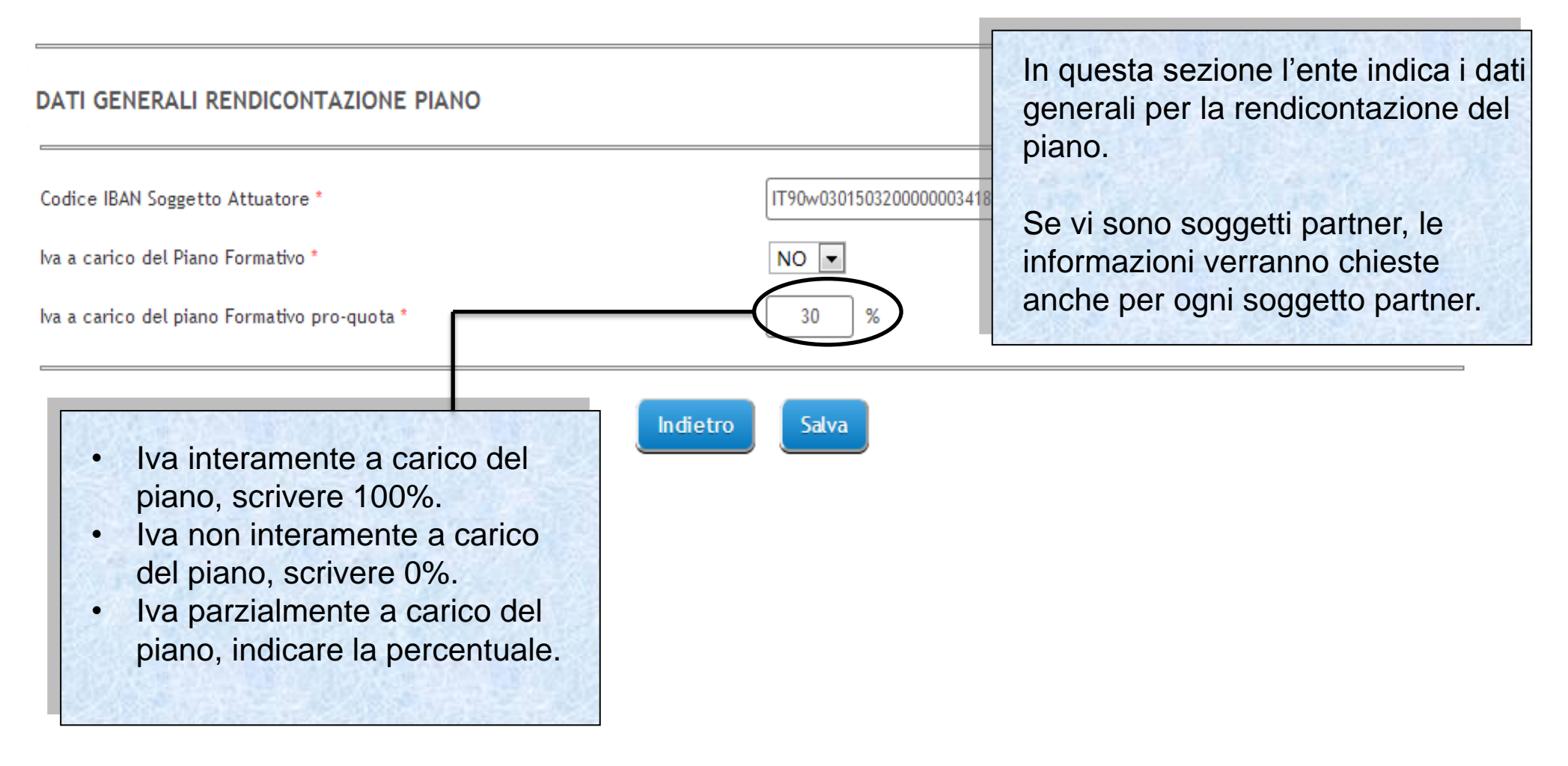

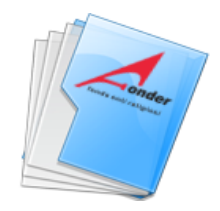

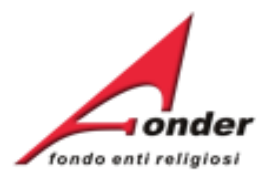

| RENDICONTAZIONE PIAN<br><b>"UNA SCUOLA INCLUSIVA per</b> | Per la gestione dell'anagrafica<br>fornitori fare click su questa icona. |  |
|----------------------------------------------------------|--------------------------------------------------------------------------|--|
| SEZIONE                                                  | AZIONI                                                                   |  |
| 1 Impostazione Rendiconto                                | 2                                                                        |  |
| 2 Anagrafica Fornitori                                   | <u>&gt;</u>                                                              |  |
| 3 Gestione Documenti di Spesa                            | 2                                                                        |  |
| 4 Elenco Documenti per Progetto e Voce di spesa          | 2                                                                        |  |
| 5 Verifica Progetti / Modifica Beneficiari               | 2                                                                        |  |

Indietro

Chiudi Rendiconto

Sistema FondERWeb - Guida Rendicontazione dei Piani Formativi- P.14 – ANAGRAFICA FORNITORI

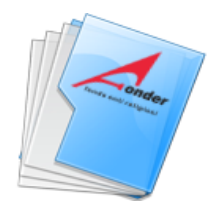

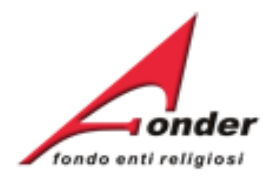

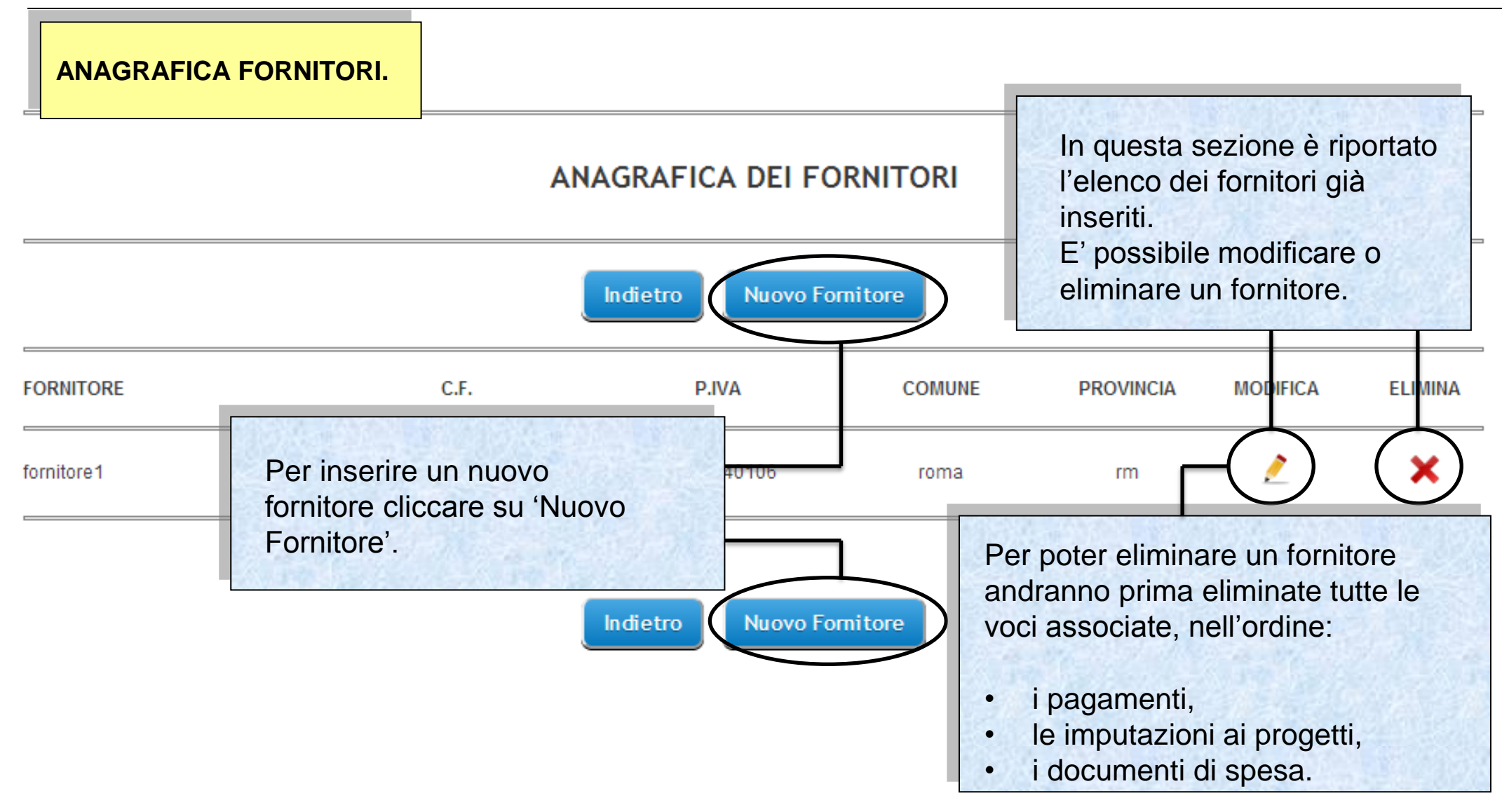

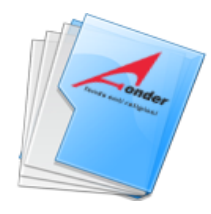

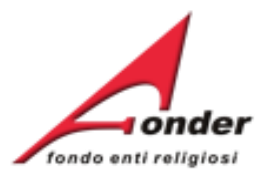

| INSERIMENTO FORNITORE.                                               | Si entra nella sezione di inserimento<br>dei dati di un nuovo fornitore sia<br>cliccando su 'Aggiungi fornitore' nella                                                         |
|----------------------------------------------------------------------|----------------------------------------------------------------------------------------------------|
|                                                                      | INSERIMENTO NUOVO FORNITORE<br>sezione 'Inserimento documenti di<br>spesa' o su 'Nuovo fornitore' nella<br>sezione 'Anagrafica Fornitori'.                                     |
| Denominazione *<br>Codice Fiscale *                                  | In caso di busta<br>paga inserire i dati<br>del lavoratore.                                                                                                    |
| Indirizzo*                                                           | Per i giustificativi spesa del costo del lavoro<br>dei partecipanti alla formazione (voce B2.5<br>del PEF) inserire le generalità di ogni singolo<br>lavoratore in formazione. |
| Comune *                                                             | Tutti i lavoratori partecipanti al progetto devono essere inseriti nei fornitori.                                                                                              |
| Se un fornitore non<br>Partita IVA, bisogna<br>inserire 11 volte zer | ha<br>Indietro Salva Inseriti i dati del nuovo<br>fornitore, cliccare su 'Salva'.                                                                                              |

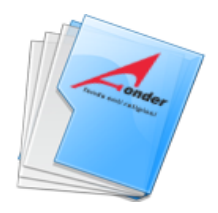

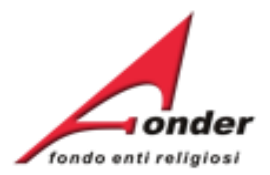

| "UNA SCUOLA INCLUSIVA per                       | Per gestire i documenti di spesa |  |
|-------------------------------------------------|----------------------------------|--|
| SEZIONE                                         | AZIONI                           |  |
| 1 Impostazione Rendiconto                       | 2                                |  |
| 2 Anagrafica Fornitori                          | 2                                |  |
| 3 Gestione Documenti di Spesa                   | <u>&gt;</u>                      |  |
| 4 Elenco Documenti per Progetto e Voce di spesa | 2                                |  |
| 5 Verifica Progetti / Modifica Beneficiari      | 2                                |  |

Sistema FondERWeb - Guida Rendicontazione dei Piani Formativi- P.17 – GESTIONE DOCUMENTI DI SPESA

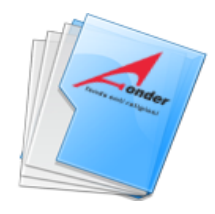

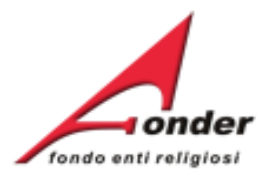

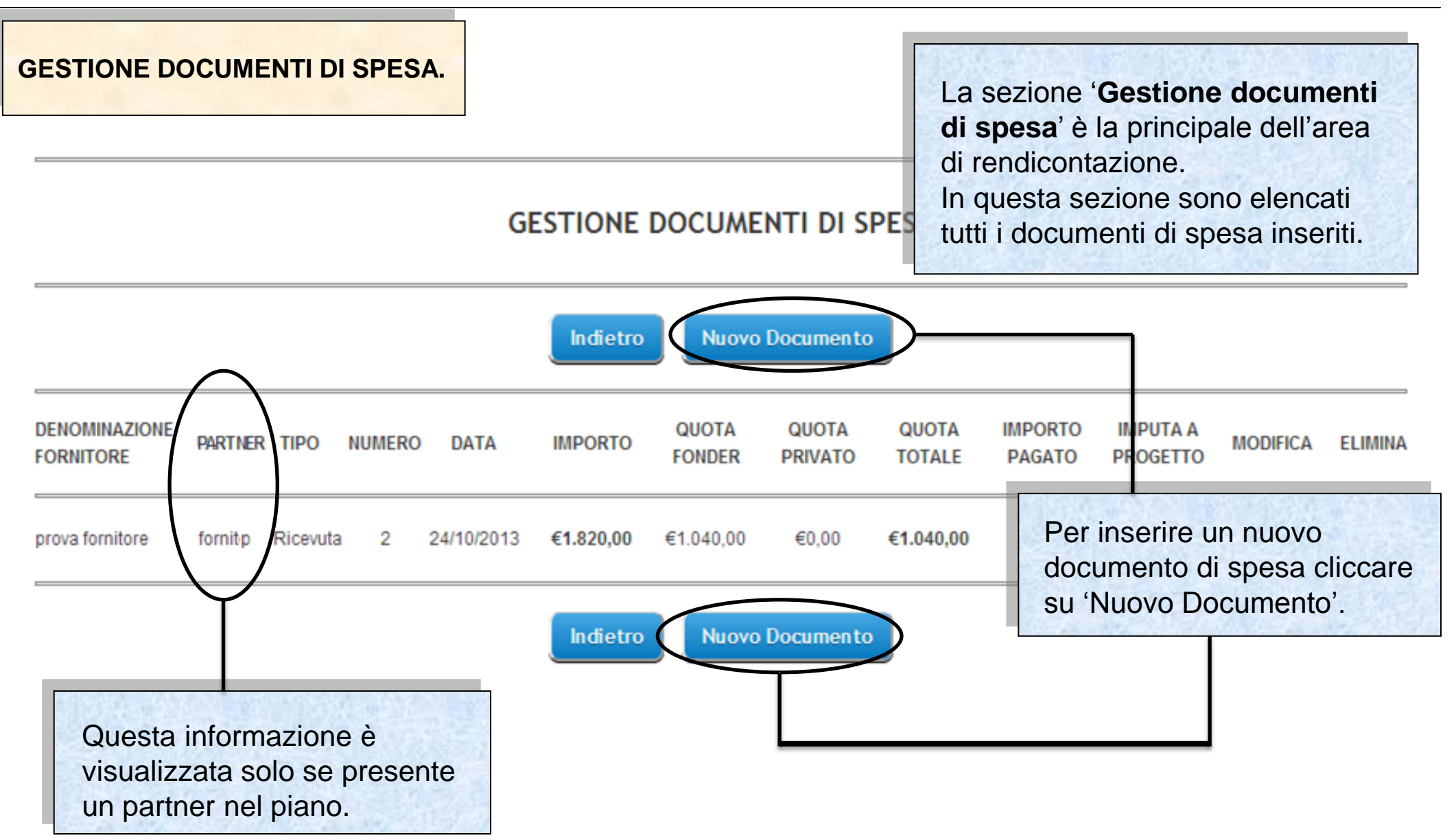

Sistema FondERWeb - Guida Rendicontazione dei Piani Formativi- P.18 - GESTIONE DOCUMENTI DI SPESA

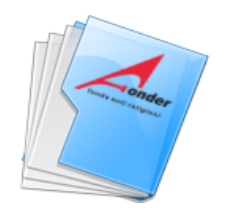

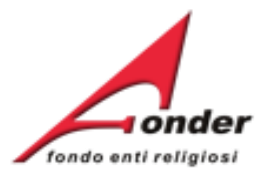

# INSERISCI DOCUMENTO DI SPESA

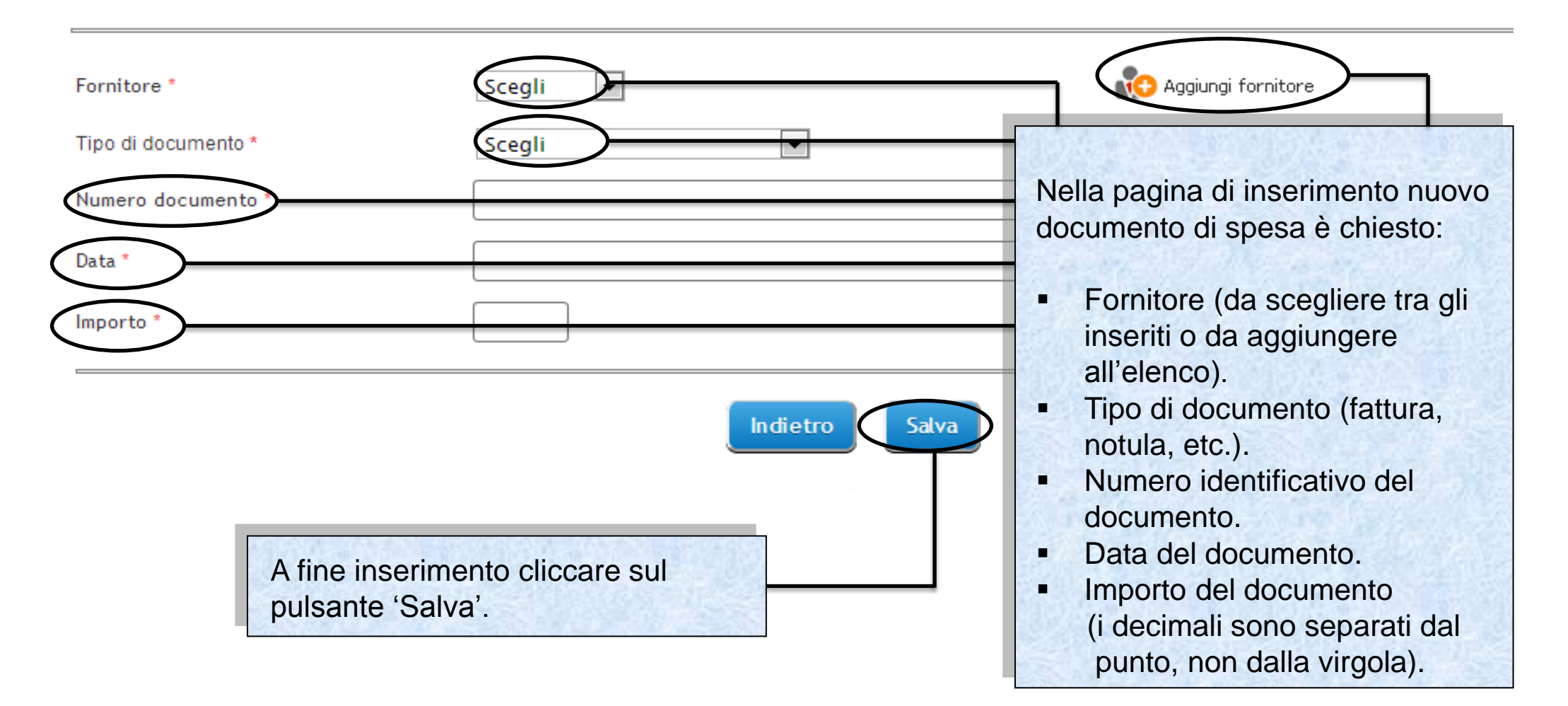

Sistema FondERWeb - Guida Rendicontazione dei Piani Formativi- P.19 – GESTIONE DOCUMENTI DI SPESA

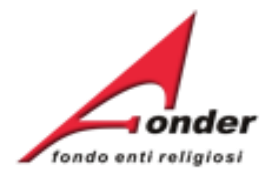

# INSERISCI DOCUMENTO DI SPESA

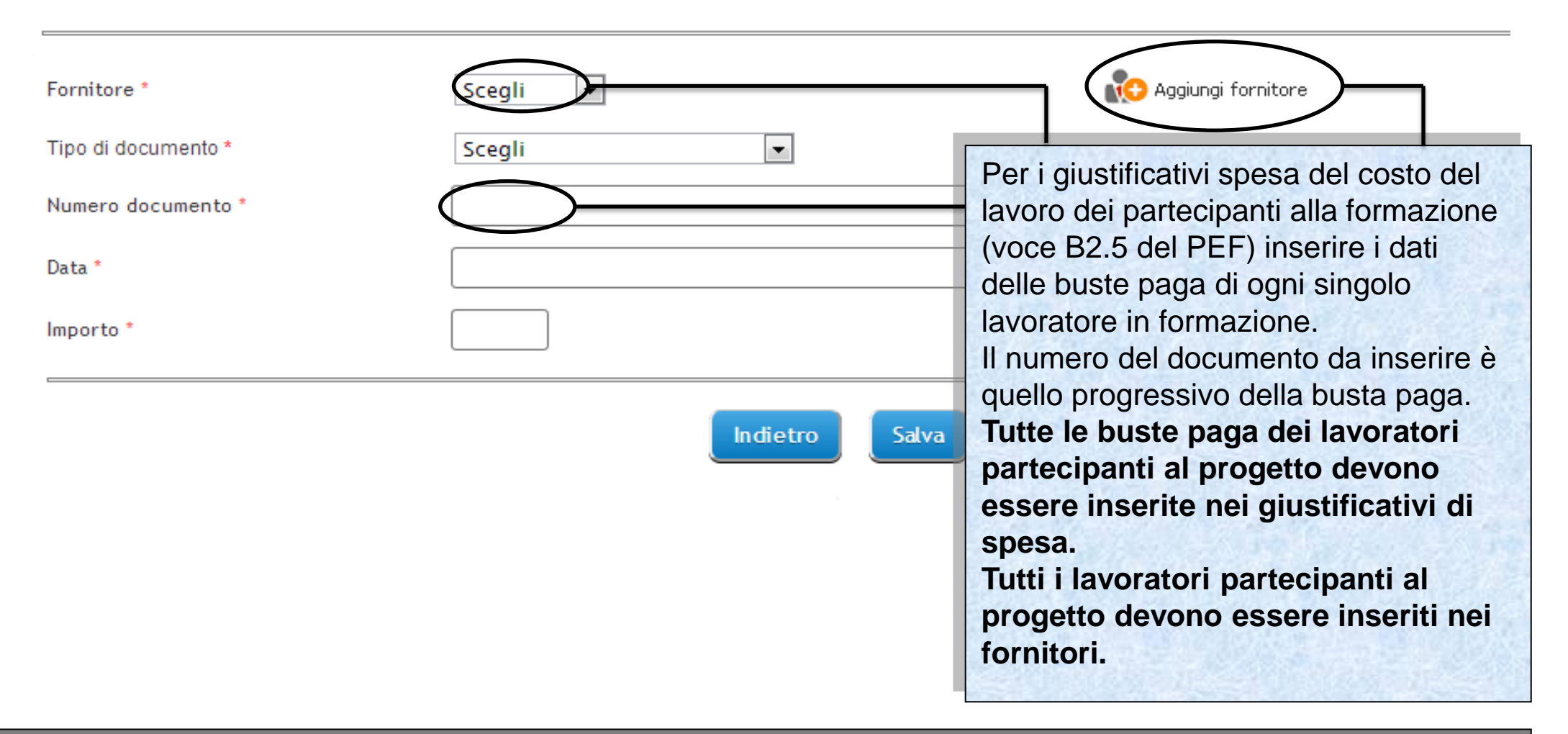

Sistema FondERWeb - Guida Rendicontazione dei Piani Formativi- P.20 - GESTIONE DOCUMENTI DI SPESA

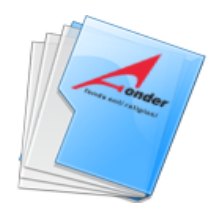

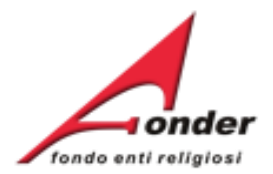

INSERISCI DOCUMENTO DI SPESA

| Fornitore *         | Scegli 💌 | R Aggiungi fornitore                                                                                |
|---------------------|----------|----------------------------------------------------------------------------------------------------|
| Partner             | Scegli   | •                                                                                                   |
| Tipo di documento * | Scegli   |                                                                                                    |
| Numerc documento *  |          |                                                                                                    |
| Data *              |          |                                                                                                    |
| Importe *           |          | In caso di partner presente nel piano<br>è necessario specificare se il                             |
|                     | Indie    | etro Salva documento di spesa è da associare al partner.                                            |
|                     |          | Se non viene indicato il partner il<br>documento di spesa viene<br>associato al Soggetto Attuatore. |

Sistema FondERWeb - Guida Rendicontazione dei Piani Formativi- P.21 – GESTIONE DOCUMENTI DI SPESA

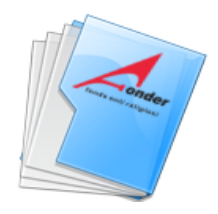

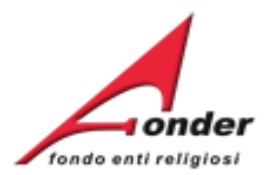

# **GESTIONE DOCUMENTI DI SPESA**

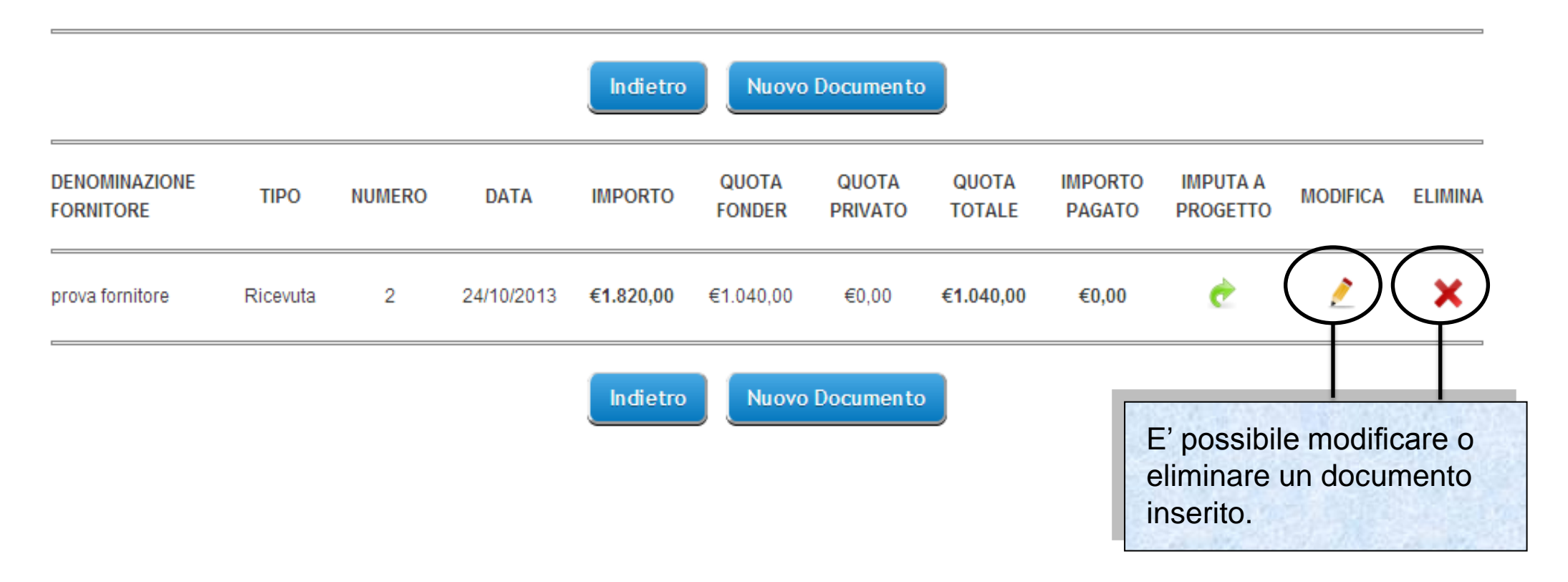

# Sistema FondERWeb - Guida Rendicontazione dei Piani Formativi- P.22 - GESTIONE DOCUMENTI DI SPESA

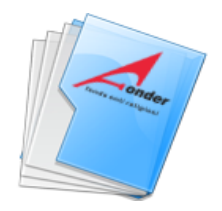

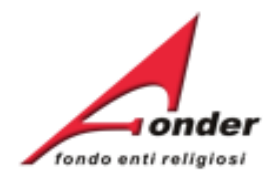

|                            |          | GESTIONE DOCUMENTI D |            |           |                 |                  | Per imput<br>document<br>cliccare s | are l'imp<br>to o di ur<br>u ' <b>Imput</b> | orto o de<br>na quota a<br><b>a a prog</b> e | ll'intero<br>ad un pro<br>etto'. | ogetto  |
|----------------------------|----------|----------------------|------------|-----------|-----------------|------------------|-------------------------------------|---------------------------------------------|----------------------------------------------|----------------------------------|---------|
|                            |          |                      |            | Indietro  | Nuovo           | Documento        |                                     |                                             |                                              |                                  |         |
| DENOMINAZIONE<br>FORNITORE | TIPO     | NUMERO               | DATA       | IMPORTO   | QUOTA<br>FONDER | QUOTA<br>PRIVATO | QUOTA<br>TOTALE                     | IMPORTO<br>PAGATO                           | IMPUTA A<br>PROGETTO                         | MODIFICA                         | ELIMINA |
| prova fornitore            | Ricevuta | 2                    | 24/10/2013 | €1.820,00 | €1.040,00       | €0,00            | €1.040,00                           | €0,00                                       | <b>e</b>                                     | 2                                | ×       |

Indietro Nuovo Documento

Sistema FondERWeb - Guida Rendicontazione dei Piani Formativi- P.23 – GEST.DOC.SPESA-IMPUTA A PROGETTO

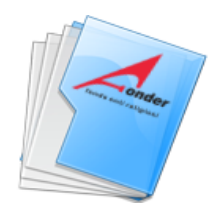

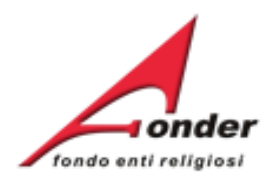

|                                                                                          | GESTIONE IMPUTAZIONE DOCUMEN                                                 | Nella pagina di imputazione del documento                                                                                                    |
|------------------------------------------------------------------------------------------|------------------------------------------------------------------------------|----------------------------------------------------------------------------------------------------|
| prova fornitore Fattura Numero 4<br>Totale documento: € 100<br>Totale Attribuito: € 0    | del 17/10/2013<br>Residuo da attribuire: € 100<br>Attribuito Quota Fonder: € | <ul> <li>Il codice del progetto.</li> <li>La voce di spesa del PEF.</li> </ul>                                                                    |
| Usare il punto come separatore di dec<br>Progetto *<br>Voce di spesa *<br>Quota Fonder * | cimali.           Scegli           Scegli                                    | <ul> <li>L'importo da imputare alla quota di finanziamento FondER.</li> <li>L'importo da imputare alla quota di finanziamento privato.</li> </ul> |
| Quota Privata *                                                                          | Indietro PEF di Progetto                                                     | E' possibile prendere visione del<br>PEF del progetto cliccando su<br>'PEF di Progetto'.                                                          |

Sistema FondERWeb - Guida Rendicontazione dei Piani Formativi- P.24 – GEST. DOC.SPESA-IMPUTA A PROGETTO

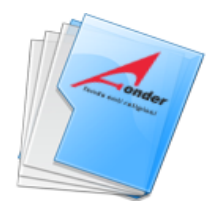

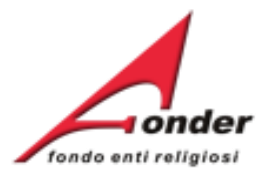

### PIANO ECONOMICO E FINANZIARIO DI PROGETTO IN GESTIONE

### <u>lmpo</u>rti approvati/riparametrati: Finanziamento Fonder: € 5,000.00 - Finanziamento Privato: € 800.00 - Totale: € 5,80<u>0.00</u> APPROVATO **GESTIONE** RENDICONTAZIONE Voce MACROVOCI **Fin Fonder** Fin Private Fin Fonder Fin Privato in Fonder Fin Privato Totale agato PEF Una volta cliccato su ' 0 80.00 0.00 80 80.00 0.00 80.00 PEF di Progetto' si 0. 80 0 80.00 80.00 80.00 00 0.0 apre questa pagina. 0.00 80 0 80.00 0.0 80.00 80.00 progetto Elaborazione testi 1.4 80.00 0 80 0 80.00 0.0 80.00 80.00 didattici e dispense Altro (bilancio 1.5 competenze. 80.00 0.0 80.00 80.00 orientamento, ecc.) Sono riportati gli importi TOTALE 400.00 0.0 400.00 0.00 400.00 approvati/riparametrati. 600.00 0.0 600.00 600.00 2.17valutazione. Assicurazione Qualità Segreteria 250 2.18 organizzativa e/o 250.00 0.00 250.00 0.0 250.00 250.00 amministrativa TOTALE 4,300.00 800.00 4280.0 Gli importi di Rendicontazione sono la .00 3 MACROVOCE C somma degli importi dei documenti inseriti e 3.1 300.00 0.00 .00 Costi indiretti 300 imputati in quella voce di spesa del progetto. TOTALE 0.00 300.0 .00 300.00 TOTALE A+B+C 5.000.00 800.00 4980.00 .00

Indietro

Sistema FondERWeb - Guida Rendicontazione dei Piani Formativi- P.25 - GEST. DOC.SPESA-IMPUTA A PROGETTO

Salva

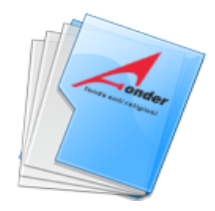

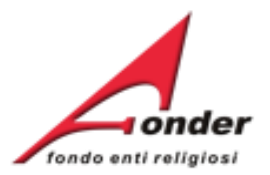

### PIANO ECONOMICO E FINANZIARIO DI PROGETTO IN GESTIONE

### Importi approvati/riparametrati: Finanziamento Fonder: € 5,000.00 - Finanziamento Privato: € 800.00 - Totale: € 5,800.00

|                                                                                                    |                                                       | APPRO      | OVATO                          | GESTIONE                                    |                                            |                                | RENDICONTAZIONE            |                                                      |                                        |  |
|----------------------------------------------------------------------------------------------------|-------------------------------------------------------|------------|--------------------------------|---------------------------------------------|--------------------------------------------|--------------------------------|----------------------------|------------------------------------------------------|----------------------------------------|--|
| Voce<br>PEF                                                                                                    | MACROVOCI                                             | Fin Fonder | Fin Privato                    | Fin Fonder                                  | Fin Privato                                | Fin Fonder                     | Fin Privato                | Totale                                               | Pagato                                 |  |
| 1                                                                                                    | MACROVOCE A                                           |            |                                |                                             |                                            |                                |                            |                                                      |                                        |  |
| 1.1                                                                                                    | Indagini, Ricerche e<br>Analisi preliminari           | 80.00      | 0.00                           | 80                                          | •                                          | 80.00                          | 0.00                       | 80.00                                                | 80.00                                  |  |
| 1.2                                                                                                    | Ideazione e<br>progettazione                          | 80.00      | 0.00                           | 80                                          | 0                                          | 80.00                          | 0.00                       | 80.00                                                | 80.00                                  |  |
| 1.3                                                                                                    | Pubblicazione e<br>promozione del<br>progetto         | 80.00      | 0.00                           | 80                                          | •                                          | 80.00                          | 0.00                       | 80.00                                                | 80.00                                  |  |
| 1.4                                                                                                    | Elaborazione testi<br>didattici e dispense            | 80.00      | 0.00                           | 80                                          | 0                                          | 80.00                          | 0.00                       | 80.00                                                | 80.00                                  |  |
| 1.5                                                                                                    | Altro (bilancio<br>competenze,<br>orientamento, ecc.) | 80.00      | 0.00                           | 80                                          | 0                                          | 80.00                          | 0.00                       | 80.00                                                | 80.00                                  |  |
| TOTALE 400.00                                                                                                  |                                                       |            | L'utopto                       |                                             | ro ali impo                                | rti delle                      | 0.00                       | 400.00                                               | 400.00                                 |  |
| 2.17                                                                                                    | valutazione,<br>Assicurazione Qualità<br>Segreteria   | 600.00     | spese d<br>quanto              | e puo varia<br>lel progetto<br>stabilito da | o nel rispet<br>all'avviso.                | to di                          | 0.00                       | 600.00                                               | 600.00                                 |  |
| NON E' POSSIBILE<br>RENDICONTARE SPESE<br>PER VOCI CHE NON<br>PREVEDONO BUDGET<br>NELLA COLONNA<br>'GESTIONE'. |                                                       |            | Nel cas<br>dell'avv<br>e le mo | o di non ris<br>iso viene s<br>difiche ven  | spetto dei p<br>segnalata l'<br>igono igno | parametri<br>anomalia<br>rate. | Se<br>clic<br>0.00<br>0.00 | modificati<br>care su ' <b>S</b><br>170.0<br>4,870.0 | i dati<br>alva'.<br>150.00<br>4,850.00 |  |

Sistema FondERWeb - Guida Rendicontazione dei Piani Formativi- P.26 – GEST. DOC.SPESA-IMPUTA A PROGETTO

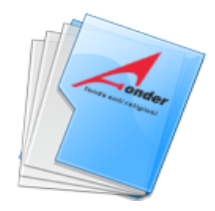

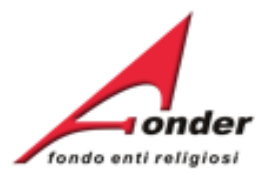

### PIANO ECONOMICO E FINANZIARIO DI PROGETTO IN GESTIONE

### Importi approvati/riparametrati: Finanziamento Fonder: € 5,000.00 - Finanziamento Privato: € 800.00 - Totale: € 5,800.00

| F          |                              |                                               |                                                                                                    |                                                                                                    |                                                                                                    | ITAZIONE                                                                                                    |                                                                                                    |  |
|------------|------------------------------|-----------------------------------------------|----------------------------------------------------------------------------------------------------|----------------------------------------------------------------------------------------------------|----------------------------------------------------------------------------------------------------|----------------------------------------------------------------------------------------------------|----------------------------------------------------------------------------------------------------|--|
| Fin Fonder | Fin Privato                  | Fin Fonder                                    | Fin Privato                                                                                                    | Fin Fonder                                                                                                    | Fin Privato                                                                                                    | Totale                                                                                                    | Pagato                                                                                                    |  |
|            |                              |                                               |                                                                                                    |                                                                                                    |                                                                                                    |                                                                                                    |                                                                                                    |  |
| 80.0       | 0.00                         | 80                                            | 0                                                                                                    | 80.00                                                                                                    | 0.00                                                                                                    | 80.00                                                                                                    | 80.00                                                                                                    |  |
| 199        |                              |                                               |                                                                                                    |                                                                                                    |                                                                                                    | 80.00                                                                                                    | 80.00                                                                                                    |  |
|            | ' possibile                  | variare l'i                                   | mporto de                                                                                                    | ella Macro                                                                                                    | voce C.                                                                                                    | 80.00                                                                                                    | 80.00                                                                                                    |  |
| 80.0       | 0.00                         | 80                                            | 0                                                                                                    | 80.00                                                                                                    | 0.00                                                                                                    | 80.00                                                                                                    | 80.00                                                                                                    |  |
| 80.0       | 0.00                         | 80                                            |                                                                                                    | ttandosi d                                                                                                    | li un ricono<br>ario da nor                                                                                                    | oscimento<br>documer                                                                                                    | di<br>di                                                                                                    |  |
| 400.0      | 0.00                         | 400.00                                        |                                                                                                    | istema lo                                                                                                    | none già n                                                                                                    | ella colon                                                                                                    | na del                                                                                                    |  |
| 600.0      | 0.00                         | 600                                           | ren                                                                                                    | dicontato                                                                                                    |                                                                                                    |                                                                                                    |                                                                                                    |  |
| 250.0      | 0.00                         | 250                                           | 0                                                                                                    | 250.00                                                                                                    | 0.00                                                                                                    | 250.00                                                                                                    | 250.00                                                                                                    |  |
| 4,300.0    | 800.00                       | 4288.00                                       | 800.00                                                                                                    | 4,309.00                                                                                                    | 0.00                                                                                                    | 4,300.00                                                                                                    | 4,300.00                                                                                                    |  |
|            |                              |                                               |                                                                                                    |                                                                                                    |                                                                                                    |                                                                                                    | <b>\</b>                                                                                                    |  |
| 300.0      | 0.00                         | 300                                           | •                                                                                                    | 300.00                                                                                                    | 0.00                                                                                                    | 300.00                                                                                                    | 150.00                                                                                                    |  |
| 300.0      | 0.00                         | 300.00                                        | 0.00                                                                                                    | 170.00                                                                                                    | 0.00                                                                                                    | 170.00                                                                                                    | 150.00                                                                                                    |  |
| 5,000.0    | 800.00                       | 4980.00                                       | 800.00                                                                                                    | 4,870.00                                                                                                    | 0.00                                                                                                    | 4,870.00                                                                                                    | 4,850.00                                                                                                    |  |
|            | 300.00<br>300.00<br>5,000.00 | 300.00 0.00<br>300.00 0.00<br>5,000.00 800.00 | 300.00         0.00         300           300.00         0.00         300.00           5,000.00         800.00         4980.00 | 300.00         0.00         300         0           300.00         0.00         300.00         0.00           300.00         0.00         300.00         0.00           5,000.00         800.00         4980.00         800.00 | 300.00         0.00         300         0         300.00           300.00         0.00         300.00         0.00         179.00           5,000.00         800.00         4980.00         800.00         4,870.00 | 300.00         0.00         300         0         300.00         0.00           300.00         0.00         300.00         0.00         179.00         0.00           300.00         0.00         300.00         0.00         179.00         0.00           5,000.00         800.00         4980.00         800.00         4,870.00         0.00 | 300.00         0.00         300         0         300.00         0.00         300.00           300.00         0.00         300.00         0.00         179.00         0.00         370.00           5,000.00         800.00         4980.00         800.00         4,870.00         0.00         4,870.00 |  |

Indietro Salva

cliccare su '**Salva**'.

Sistema FondERWeb - Guida Rendicontazione dei Piani Formativi- P.27 - GEST. DOC.SPESA-IMPUTA A PROGETTO

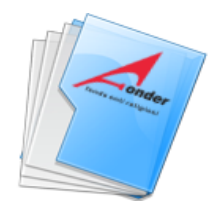

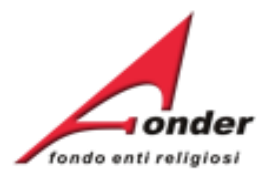

## GESTIONE IMPUTAZIONE DOCUMENTO DI SPESA A PROGETTO

| Totale documento: € 110              | Residuo da attribuire: € 100,00    | Importo Pagato: € 10                                         |
|--------------------------------------|------------------------------------|--------------------------------------------------------------|
| Totale Attribuito: € 10              | Attribuito Quota Fonder: € 10.00   | Attribuito Quota Privata: € 0.00                             |
| Usare il punto come separatore di de | simali.                            |                                                              |
| Progetto *                           | 1. IN CLASSE HO UI<br>di imputazio | pagina sono sintetizzati i dati<br>ne del documento di spesa |
| Voce di spesa *                      | MACROVOCE A - 1. all'interno de    | ei progetti del piano.                                       |
| Quota Fonder *                       | 200                                |                                                              |
| Quota Privata *                      | 0                                  |                                                              |
|                                      |                                    | Inseriti i dati cliccare s                                   |

Sistema FondERWeb - Guida Rendicontazione dei Piani Formativi- P.28 – GEST. DOC.SPESA-IMPUTA A PROGETTO

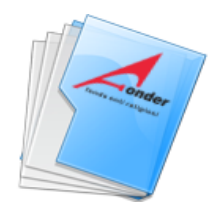

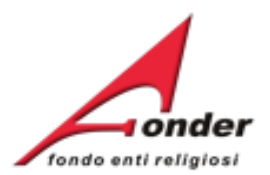

| Progetto *                              |                            | Scegli                                                                |                                               |                  | •                          |                               |                            |                   |  |  |  |
|-----------------------------------------|----------------------------|-----------------------------------------------------------------------|-----------------------------------------------|------------------|----------------------------|-------------------------------|----------------------------|-------------------|--|--|--|
| Voce di spesa *                         |                            | Scegli                                                                | Scegli                                        |                  |                            |                               |                            |                   |  |  |  |
| Quota Fonder *                          |                            |                                                                       |                                               |                  |                            |                               |                            |                   |  |  |  |
| Quota Pr<br>delle impo                  | alla pagina<br>utazioni de | a è presente l'elen<br>el documento di sp<br>Indietro<br>ELENCO DELLI | ICO<br>pesa.<br>PEF di Proge<br>E IMPUTAZIONI | tto Imput        | E' possil<br>cliccand      | oile eliminai<br>o su 'Elimin | re una impu<br>a'.         | Itazione          |  |  |  |
| PROGETTO                                | MACRO<br>VOCE              | VOCE DI SPE SA                                                        | QUOTA<br>FONDER                               | QUOTA<br>PRIVATA | QUOTA<br>TOTALE            | PAGATO                        | ELININA                    | PAGA              |  |  |  |
| 1. Prevenzione incendi<br>rischio Basso | В                          | 2. Tutoraggio                                                         | 360.00                                        | 0.00             | 360.00                     | 0.00                          | ×                          |                   |  |  |  |
| 1. Prevenzione incendi<br>rischio Basso | В                          | 11. Materiali didattici                                               | 20.00                                         | 0.00             | <sup>20.</sup> Clic<br>pag | cando su 'F<br>ina di gestic  | Paga' si enti<br>one pagam | ra nella<br>ento. |  |  |  |

Sistema FondERWeb - Guida Rendicontazione dei Piani Formativi- P.29 – GEST. DOC.SPESA-INSERIMENTO PAGAMENTO

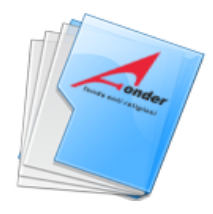

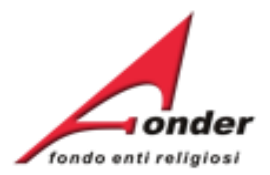

# INSERIMENTO NUOVO PAGAMENTO

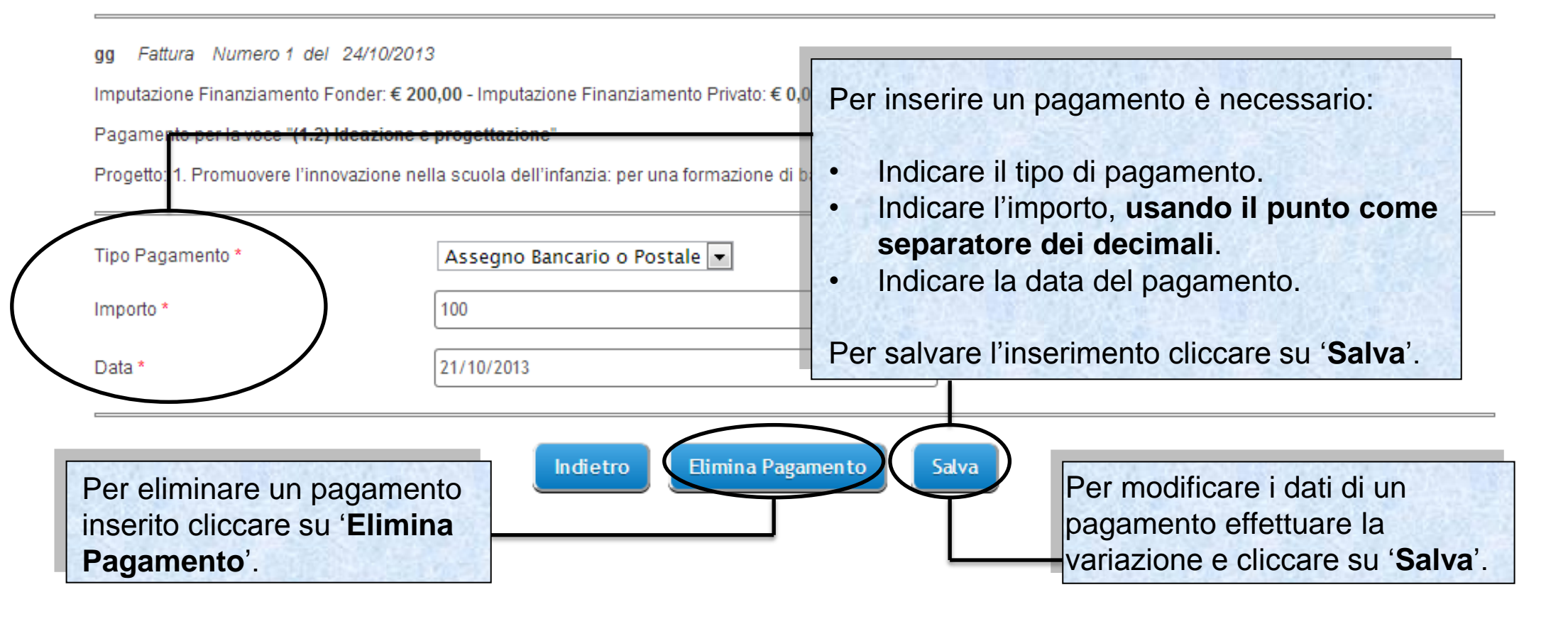

Sistema FondERWeb - Guida Rendicontazione dei Piani Formativi- P.30 – GEST. DOC.SPESA-INSERIMENTO PAGAMENTO

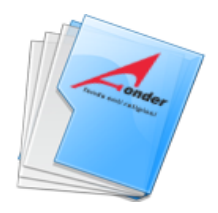

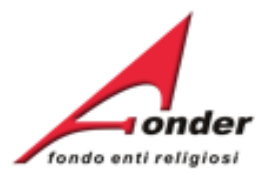

| "UNA SCUOLA INCLUSIVA per                       | Per visualizzare i documenti di |                                                             |
|-------------------------------------------------|---------------------------------|-------------------------------------------------------------|
| SEZIONE                                         | AZIONI                          | per progetto e voce di spesa fare<br>click su questa icona. |
| 1 Impostazione Rendiconto                       | 2                               |                                                             |
| 2 Anagrafica Fornitori                          | 2                               |                                                             |
| 3 Gestione Documenti di Spesa                   | 2                               |                                                             |
| 4 Elenco Documenti per Progetto e Voce di spesa | <ul> <li></li></ul>             |                                                             |
| 5 Verifica Progetti / Modifica Beneficiari      | 2                               |                                                             |

Indietro Chiudi Rendiconto

Sistema FondERWeb - Guida Rendicontazione dei Piani Formativi- P.31 – DOCUMENTI PER PROGETTO E VOCE SPESA

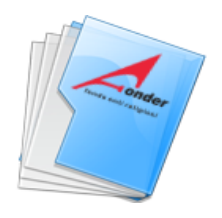

**\_\_\_** 

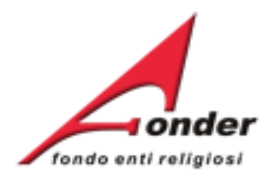

| DOCUMENTI PER PROGETTO E VOCE DI S           | PESA. PROGETTO  | E VOCE DI SPESA                                                                                                   |
|----------------------------------------------|-----------------|----------------------------------------------------------------------------------------------------|
| Progetto: Tutti Voce: Tutte Fornitore: Tutti | Filtra Indietro | In questa pagina vengono riepilogati per<br>progetto e voce di spesa tutti i documenti<br>e gli importi inseriti. |

|                  | 1. I disturbi dello spettro AUTISTICO |         |                      |                     |              |                      |                 |                  |                 |         |  |  |
|------------------|---------------------------------------|---------|----------------------|---------------------|--------------|----------------------|-----------------|------------------|-----------------|---------|--|--|
| Voce di<br>Spesa | Fornitore                             | Partner | Tipo di<br>Documento | Numero<br>Documento | Data         | Importo<br>Documento | Quota<br>Fonder | Quota<br>Privata | Quota<br>Totale | Pagato  |  |  |
| 2.1<br>Docenza   | fornitore 1                           | forni 1 | Fattura              | 4                   | 15/10/2013   | €200.00              | €80.00          | €0.00            | €80.00          | € 20.00 |  |  |
|                  |                                       |         | 2. Distur            | rbi Specifici       | dell'Apprend | limento - Cor        | so BASE         |                  |                 |         |  |  |
| Voce di<br>Spesa | Fornitore                             | Partner | Tipo di<br>Documento | Numero<br>Documento | Data         | Importo<br>Documento | Quota<br>Fonder | Quota<br>Privato | Quota<br>Totale | Pagato  |  |  |

Sistema FondERWeb - Guida Rendicontazione dei Piani Formativi- P.32 - DOCUMENTI PER PROGETTO E VOCE SPESA

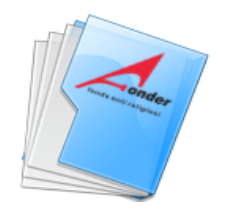

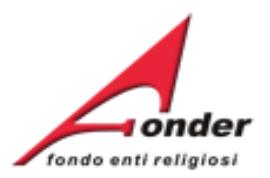

# ELENCO DOCUMENTI PER PROGETTO E VOCE DI SPESA

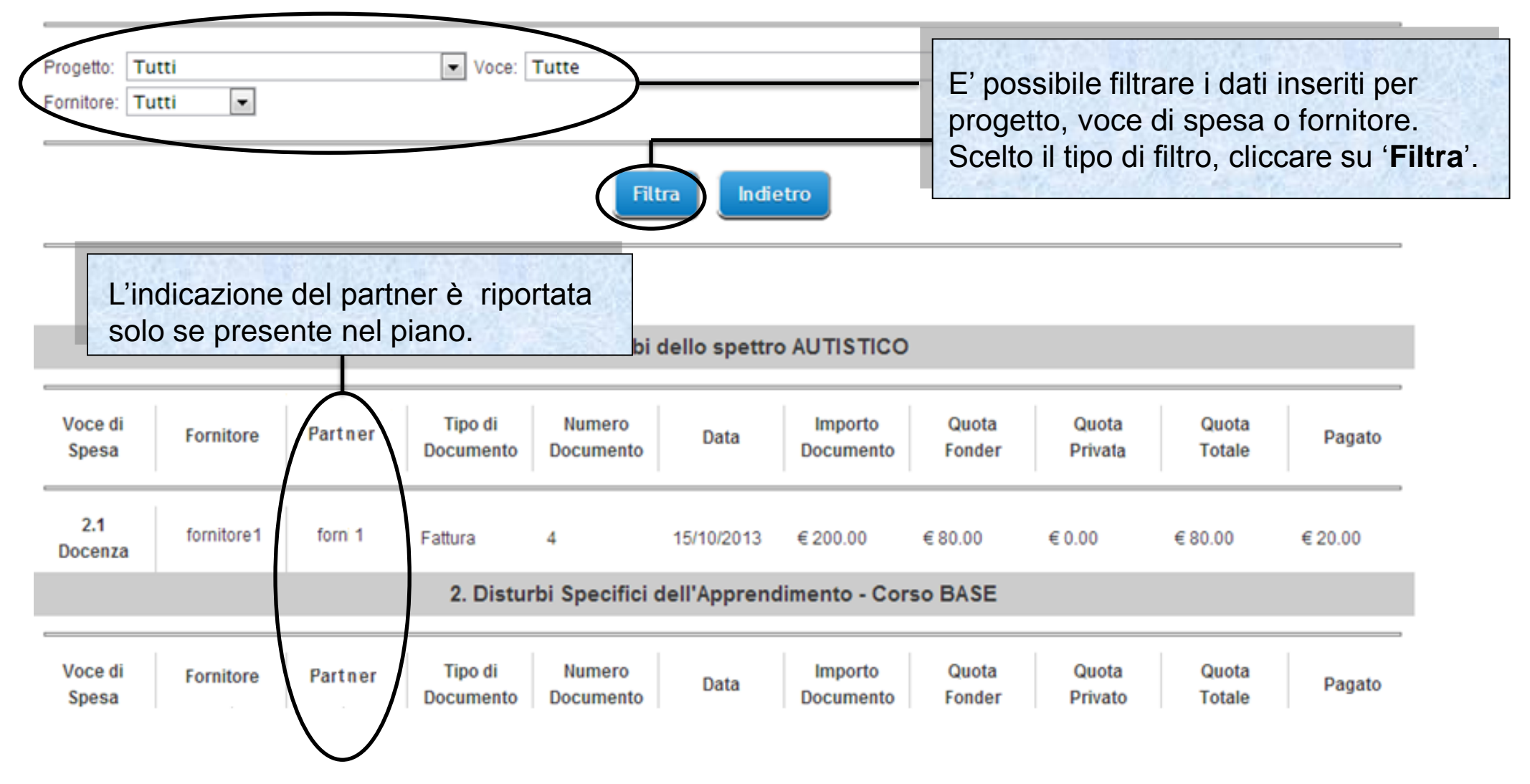

Sistema FondERWeb - Guida Rendicontazione dei Piani Formativi- P.33 – DOCUMENTI PER PROGETTO E VOCE SPESA

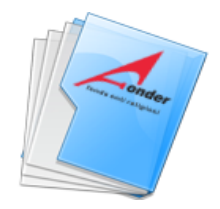

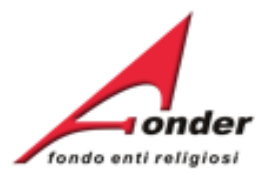

| RENDICONTAZIONE PIAN<br><b>''UNA SCUOLA INCLUSIVA per</b> | Per la verifica dei progetti e delle<br>spese inserite e per la modifica<br>dei Beneficiari, fare click su |             |     |  |
|-----------------------------------------------------------|----------------------------------------------------------------------------------------------------|-------------|-----|--|
| SEZIONE                                                   | AZIONI                                                                                                    | questa icor | na. |  |
| 1 Impostazione Rendiconto                                 | 2                                                                                                    |             |     |  |
| 2 Anagrafica Fornitori                                    | 2                                                                                                    |             |     |  |
| 3 Gestione Documenti di Spesa                             | 2                                                                                                    |             |     |  |
| 4 Elenco Documenti per Progetto e Voce di spesa           | 2                                                                                                    |             |     |  |
| 5 Verifica Progetti / Modifica Beneficiari                | <ul> <li></li></ul>                                                                                        |             |     |  |

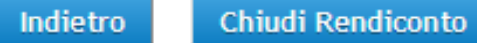

Sistema FondERWeb - Guida Rendicontazione dei Piani Formativi- P.34 - VERIFICA PROGETTI

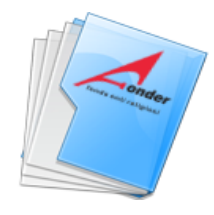

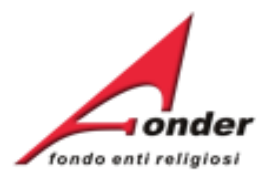

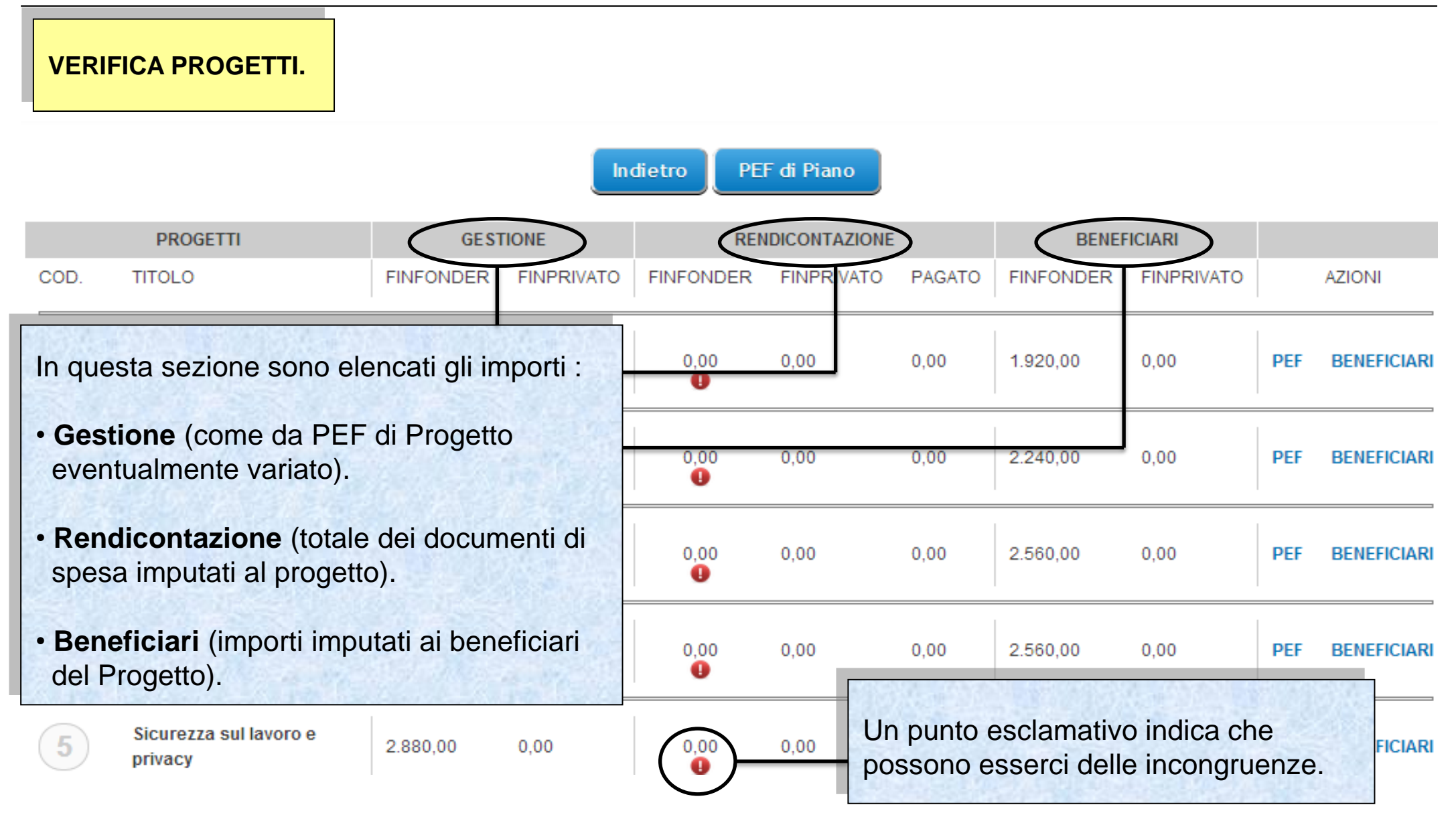

Sistema FondERWeb - Guida Rendicontazione dei Piani Formativi - P.35 - VERIFICA PROGETTI

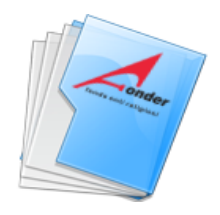

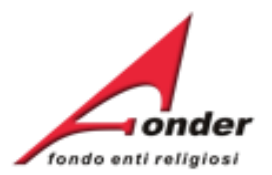

|      |                                              |                        | In         | dietro PE | F di Piano    |          |               |            |       |             |
|------|----------------------------------------------|------------------------|------------|-----------|---------------|----------|---------------|------------|-------|-------------|
|      | PROGETTI                                     | GEST                   | ΓΙΟΝΕ      | REM       | IDICONTAZIONE | :        | BENE          | FICIARI    |       |             |
| COD. | TITOLO                                       | FINFONDER              | FINPRIVATO | FINFONDER | FINPRIVATO    | PAGATO   | FINFONDER     | FINPRIVATO |       | AZIONI      |
| 1    | Prevenzione incendi<br>rischio Basso         | 1.920,00               | 0,00       | 0,00<br>1 | 0,00 E        | ' possib | ile la visior | ne del PEF | di Pi | ano. IARI   |
| 2    | Prevenzioni Incendi rischio<br>Medio         | 2.240,00               | 0,00       | 0,00      | 0,00          | 0,00     | 2.240,00      | 0,00       | PEF   | BENEFICIARI |
| 3    | Preve E' possibile l<br>rischie PEF di proge | a visione d<br>etto.   |            | 0,00      | 0,00          | 0,00     | 2.560,00      | -0,00      | PEF   | BENEFICIARI |
| 4    | Per ciascun proget                           | tto è possil           | bile       | 0,00      | 0,00          | 0,00     | 2.560,00      | 0,00       | PEF   | BENEFICIARI |
| 5    | modificare gli impo<br>beneficiari del prog  | orti imputat<br>getto. | i ai       | 0,00      | 0,00          | 0,00     | 2.880,00      | 0,00       | PEF   | BENEFICIARI |

# Sistema FondERWeb - Guida Rendicontazione dei Piani Formativi- P.36 – VERIFICA PROGETTI

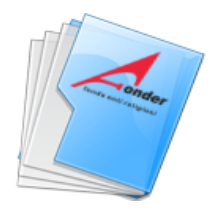

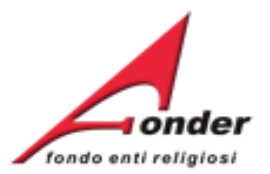

0.00

PEF

BENEFICIARI

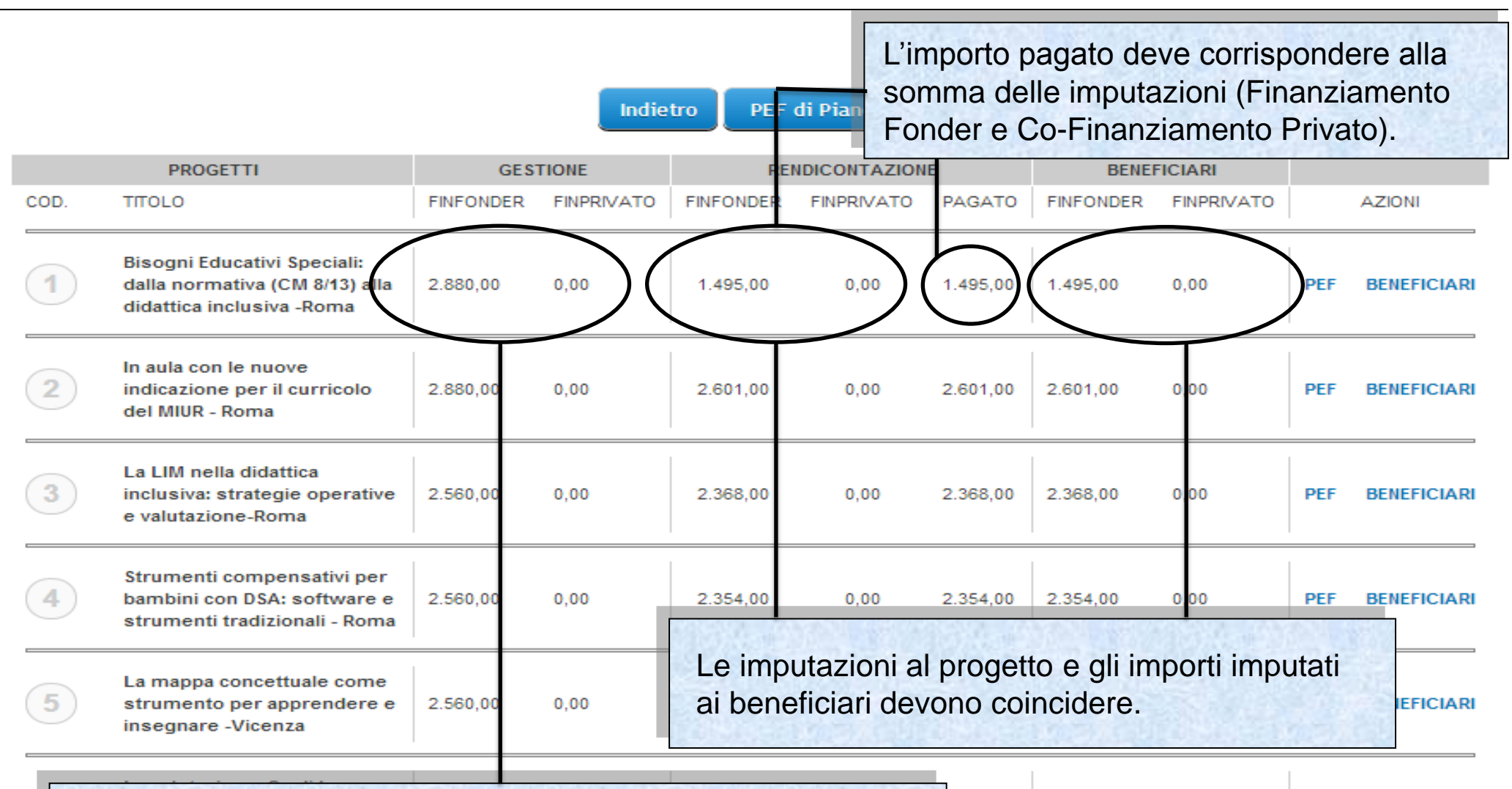

Le imputazioni al progetto e gli importi imputati ai beneficiari possono risultare inferiori dall'importo di gestione.

Sistema FondERWeb - Guida Rendicontazione dei Piani Formativi - P.37 - VERIFICA PROGETTI

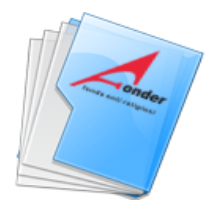

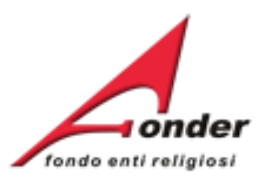

| Clicca<br>quest<br>visual | ando s<br>a pagi<br>lizzazi | su ' <b>PEF</b> ' si entra<br>ina che è di sola<br>one. | a DI PRO<br>Finanzia | GETTO IN GES | SHONE<br>er: € 2,880.00 | - Finanziame | ento Privato: • | <b>€ 0.00</b> - Total | e: € <b>2,880.00</b> | )        |
|---------------------------|-----------------------------|---------------------------------------------------------|----------------------|--------------|-------------------------|--------------|-----------------|-----------------------|----------------------|----------|
|                           |                             |                                                         | APPRO                | Ονατο        | GES                     | TIONE        |                 | RENDICO               | ONTAZIONE            |          |
| [                         | Voce<br>PEF                 | MACROVOCI                                               | Fin Fonder           | Fin Privato  | Fin Fonder              | Fin Privato  | Fin Fonder      | Fin Private           | Totale               | Pagato   |
| [                         | 1                           | MACROVOCE A                                             |                      |              |                         |              |                 |                       |                      |          |
|                           | 1.1                         | Indagini, Ricerche e<br>Analisi preliminari             | 0.00                 | 0.00         | 0.00                    | 0.00         | 0.00            | 0.00                  | 0.00                 | 0.00     |
|                           | 1.2                         | ldeazione e<br>progettazione                            | 200.00               | 0.00         | 200.00                  | 0.00         | 200.00          | 0.00                  | 200.00               | .00      |
|                           | 1.3                         | Pubblicazione e<br>promozione del<br>progetto           | 0.00                 | 0.00         | 0.00                    | 0.00         | E' ind          | icato l'imp           | orto del             | .00      |
|                           | 1.4                         | Elaborazione testi<br>didattici e dispense              | 0.00                 | 0.00         | 0.00                    | 0.00         | finanz          | ziamento a            | pprovato p           | per il   |
| 13334                     | 1993 (M                     | Altro (bilancia                                         | 18.83                | 0.00         | 0.00                    | 0.00         | proge           | tto (Fonde            | er e privato         | ).       |
| In                        | questa                      | a pagina sono v                                         | isualizzati          | i: 0.00      | 200.00                  | 0.00         |                 |                       |                      | .00      |
| •                         | PEF<br>PEF<br>PEF           | di Approvazion<br>di Gestione<br>di Rendicontaz         | ie<br>zione          | 0.00         | 204.00                  | 0.00         | 204.00          | 0.00                  | 204.00               | 204.00   |
|                           | 3.1                         | Costi indiretti                                         | 200.00               | 0.00         | 200.00                  | 0.00         | 200.00          | 0.00                  | 200.00               | 200.00   |
|                           |                             | TOTALE                                                  | 200.00               | 0.00         | 200.00                  | 0.00         | 200.00          | 0.00                  | 200.00               | 200.00   |
|                           |                             | TOTALE A+B+C                                            | 2,880.00             | 0.00         | 2880.00                 | 0.00         | 1,495.00        | 0.00                  | 1,495.00             | 1,495.00 |
|                           |                             |                                                         |                      |              |                         |              |                 |                       |                      |          |

Indietro

# Sistema FondERWeb - Guida Rendicontazione dei Piani Formativi- P.38 – VERIFICA PROGETTI-PEF DI PROGETTO

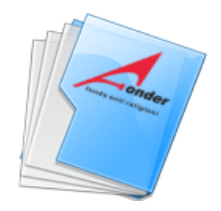

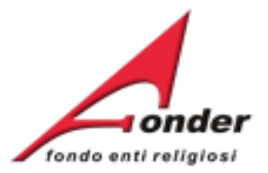

|                                 | D. SC<br>" <b>Bisogni Educati</b> vi | Cliccando su ' <b>Beneficia</b><br>entra in questa pagina. |                       |                                         |         |                         |
|---------------------------------|--------------------------------------|------------------------------------------------------------|-----------------------|-----------------------------------------|---------|-------------------------|
| DENOMINAZIONE                   | CODICE FISCALE                       | COMUNE                                                     | LAVORATORI<br>FORMATI | FINANZIAMENTO<br>FONDER<br>RENDICONTATO | PRIVATO | IMPORTI<br>RENDICONTATI |
| Scuola Pio XII                  | <sup>804048</sup> E' ri<br>imp       | portato l'impo<br>utato al benet                           | orto                  | € 480,59                                | € 0,00  |                         |
| Scuola Madre Teresa<br>Quaranta | 026417 dura                          | ante la gestio                                             | ne.                   | € 160,17                                | € 0,00  | 2                       |

I totali del PEF di Rendicontazione devono coincidere con i totali imputati agli enti beneficiari, sia per il finanziamento FondER che per quello privato.

| 1        |                                                                                                    |  |
|----------|----------------------------------------------------------------------------------------------------|--|
| 1        | L'utente può variare gli importi dei<br>finanziamenti associati ai beneficiari del<br>progetto nella fase di gestione per |  |
| 10       | adeguarli agli importi di rendicontazione,<br>nel rispetto di quanto stabilito dall'avviso.                               |  |
| 4        | Nel caso di non rispetto dei parametri<br>dell'avviso viene segnalata l'anomalia e                                        |  |
| Indietro | le modifiche vengono ignorate.                                                                                            |  |

Sistema FondERWeb - Guida Rendicontazione dei Piani Formativi- P.39 - VERIFICA PROGETTI-BENEFICIARI

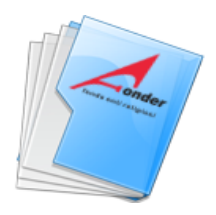

DEN

Scut

-

Scuo Qua

Istit

Figli -

Istit

Scuo dell scu 5. G

р

Ρ

S

d

S

Ve

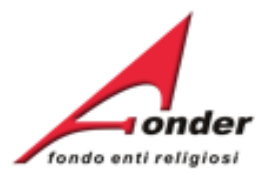

| D. SOGGETTI BENEFICIARI DEL PROGETTO FORMATIVO COD. 1                                                                                                    |  |  |  |  |  |  |
|----------------------------------------------------------------------------------------------------|--|--|--|--|--|--|
| MODALITA' DI CALCOLO DELLA PROPORZIONALITA'                                                                                                    |  |  |  |  |  |  |
| Bisogna dividere il prodotto tra il parametro costo/ora previsto dall'avviso e il numero di ore del<br>progetto con il numero dei partecipanti formati.                                                    |  |  |  |  |  |  |
| Per l'imputazione dell'importo agli enti beneficiari moltiplicare il risultato dell'operazione di cui sopra per il numero di partecipanti formati di ciascun Ente Beneficiario.                            |  |  |  |  |  |  |
| Esempio: se il parametro costo/ora applicabile è € 160,00 (perché i lavoratori formati sono meno<br>di 21) e il progetto dura 20 ore, considerati 10 lavoratori formati, il calcolo da fare è il seguente: |  |  |  |  |  |  |
| (€ 160,00 x 20) / 10 = € 320,00.                                                                                                    |  |  |  |  |  |  |
| Se vi sono due enti beneficiari, rispettivamente con 4 e 6 lavoratori formati, il calcolo corretto per<br>il rispetto della proporzionalità è :                                                            |  |  |  |  |  |  |
| Primo Ente = € 320,00x4 = € 1280,00                                                                                                    |  |  |  |  |  |  |
| Secondo Ente = € 320,00x6 = € 1920,00                                                                                                    |  |  |  |  |  |  |
| L'importo deve rispettare i massimali della classe dimensionale del Beneficiario, nel caso non venissero rispettati il sistema permette l'inserimento di importi inferiori.                                |  |  |  |  |  |  |
| Indietro                                                                                                    |  |  |  |  |  |  |

Sistema FondERWeb - Guida Rendicontazione dei Piani Formativi - P.40 - VERIFICA PROGETTI-BENEFICIARI

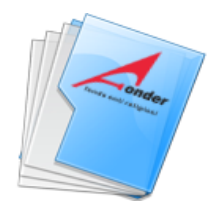

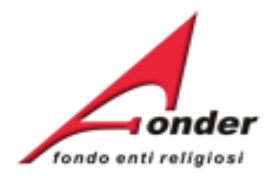

| RENDICONTAZIONE PIAN<br><b>''UNA SCUOLA INCLUSIVA per</b> | IO FORMA<br>il success<br>su 'Chin | te tutte le spese e i relativi pagamenti,<br>sibile chiudere il Rendiconto, cliccando<br>hiudi Rendiconto'. |
|-----------------------------------------------------------|------------------------------------|----------------------------------------------------------------------------------------------------|
| SEZIONE                                                   | AZIONI                             |                                                                                                    |
| 1 Impostazione Rendiconto                                 | 2                                  |                                                                                                    |
| 2 Anagrafica Fornitori                                    | 2                                  |                                                                                                    |
| 3 Gestione Documenti di Spesa                             | 2                                  |                                                                                                    |
| 4 Elenco Documenti per Progetto e Voce di spesa           | 2                                  |                                                                                                    |
| 5 Verifica Progetti / Modifica Beneficiari                | 2                                  |                                                                                                    |
| Indietro Chiudi Rendiconto                                |                                    |                                                                                                    |

Sistema FondERWeb - Guida Rendicontazione dei Piani Formativi - P.41 – CHIUSURA RENDICONTAZIONE

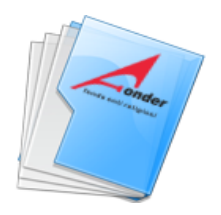

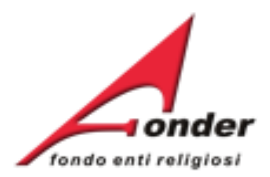

| Avvio<br>17/03/2014                                               | Svolgimento<br>CONCLUSO                                        | Conclusione<br>03/05/2014       | Rendicontazione<br>Da concludere entro oggi |
|-------------------------------------------------------------------|----------------------------------------------------------------|---------------------------------|---------------------------------------------|
| pulsante "Modifica" per attiva<br>effettuato il salvataggio della | re la funzione "Gestione Progetti" c<br>sezione "Avvio piano". | comparirà nel momento in cui si | Protocollo Do cumentazione                  |
| i precisa che la data di avvio                                    |                                                                |                                 |                                             |

-

| SEZIONE                      | AZIONI STAMPA / DOWNLOAD                                                     |
|------------------------------|------------------------------------------------------------------------------|
| 1 Dati di Avvio Piano        | E' segnalato il numero dei giorni rimanenti per poter rendicontare il piano. |
| 2 Enti Beneficiari del Piano | E' segnalato l'ultimo giorno utile per la rendicontazione.                   |
| 3 Gestione dei Progetti      | 2                                                                            |
| Rendicontazione Piano        | 2                                                                            |

### Indiatro

Sistema FondERWeb - Guida Rendicontazione dei Piani Formativi- P.42 – CHIUSURA RENDICONTAZIONE

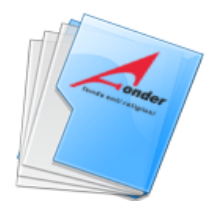

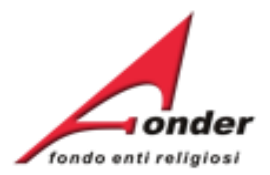

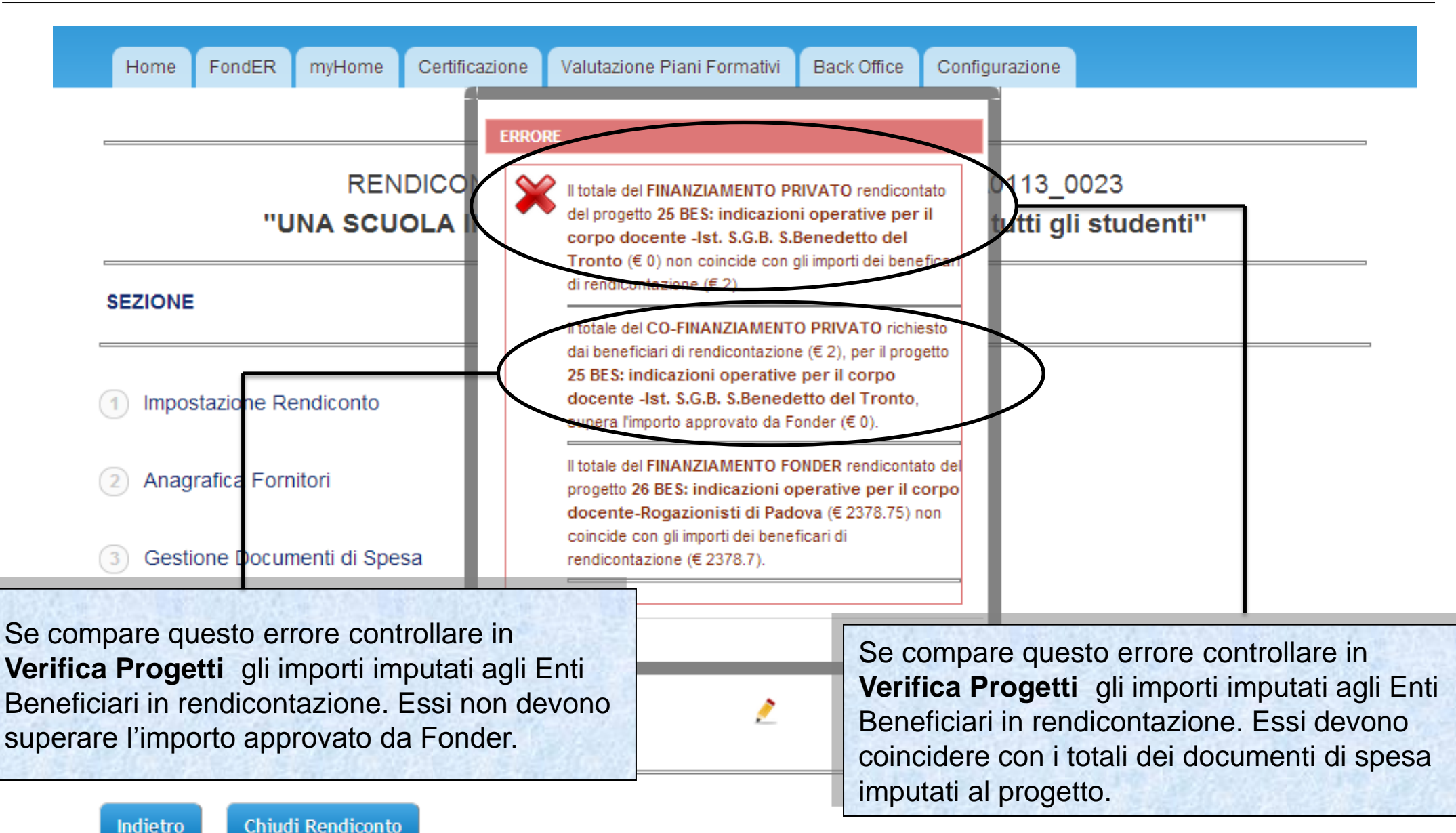

Chiudi Rendiconto

Sistema FondERWeb - Guida Rendicontazione dei Piani Formativi- P.43 – CHIUSURA RENDICONTAZIONE - ERRORI

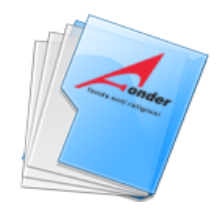

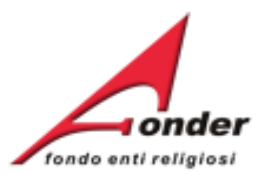

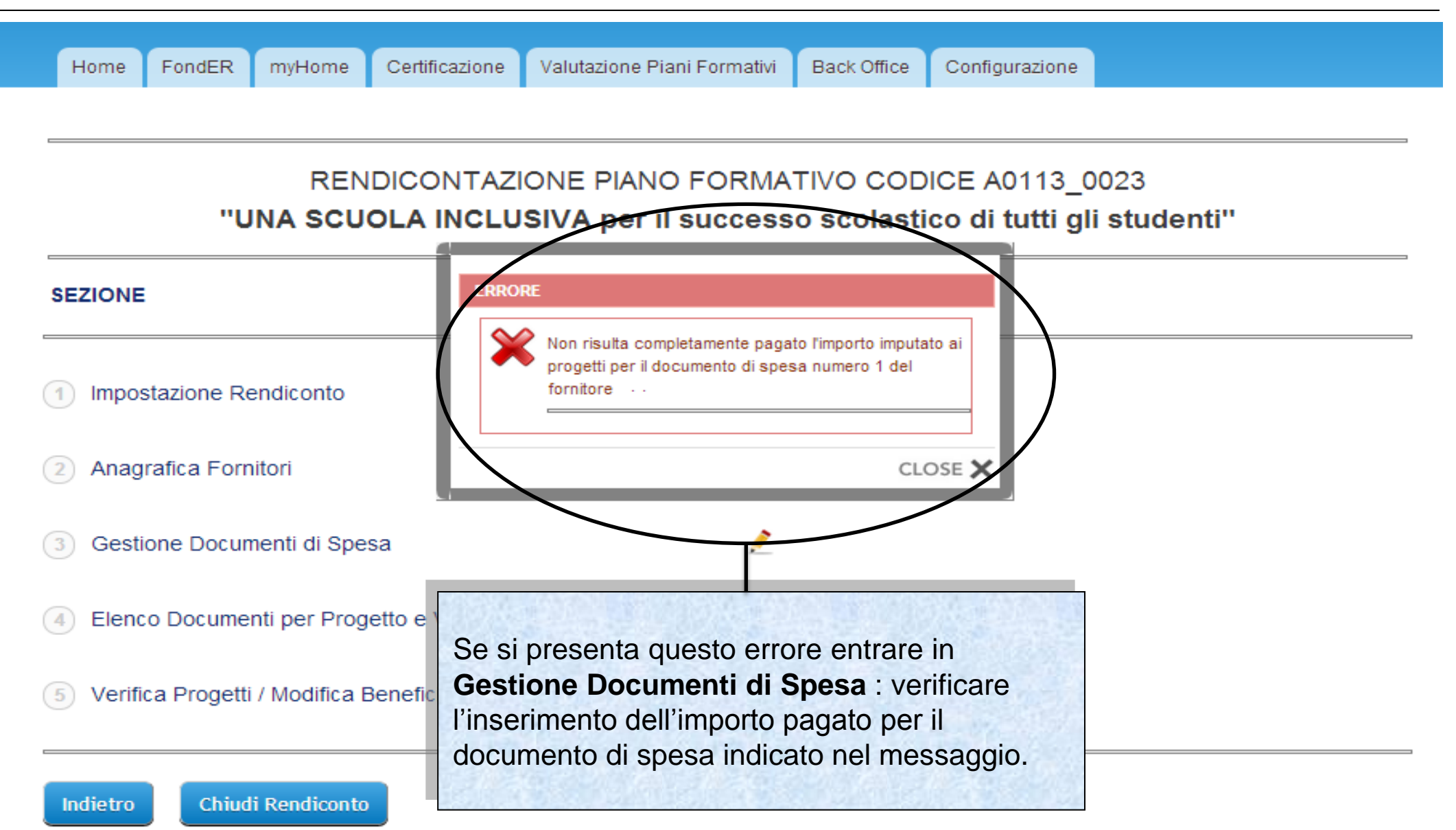

Sistema FondERWeb - Guida Rendicontazione dei Piani Formativi- P.44 – CHIUSURA RENDICONTAZIONE - ERRORI

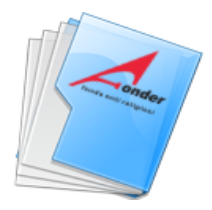

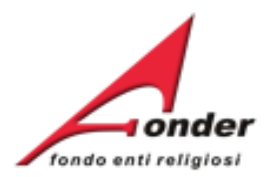

| -                                                                                                    | Se tutti i controlli hanno avuto esito positivo, si accede a questa pagina. | ıe, è ne    | cessario caricare la relazione finale di piano (mod.12).                                                |
|----------------------------------------------------------------------------------------------------|-----------------------------------------------------------------------------|-------------|----------------------------------------------------------------------------------------------------|
|                                                                                                    | Il format è disponibile all'int                                             | erno de     | download degli allegati alla gestione.                                                                  |
| <ul> <li>Dimensione Massima del file caricabile: 8M</li> <li>Durata del caricamento: 1 minuto circa per Mb.</li> <li>1) Selezionare il file che si desidera inviare attraverso il bottone "S</li> <li>2) Fare click sul bottone "Invia File".</li> </ul> |                                                                             |             | Per poter chiudere il rendiconto è necessario<br>fare l'upload della <b>relazione finale di piano</b> . |
|                                                                                                    |                                                                             | Sfoglia/Sce | Il format è presente tra gli allegati alla gestione<br>(vedi pag. 9).                                   |

3) Procedere alla chiusura del rendiconto facendo click sul bottone "Chiudi Rendiconto".

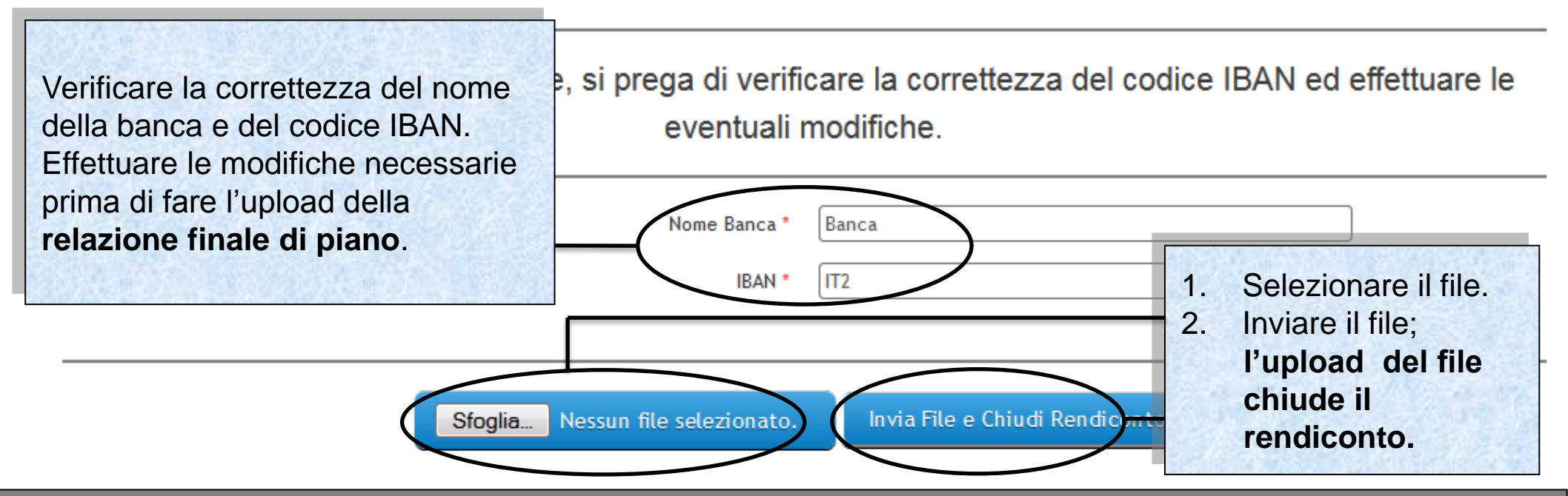

Sistema FondERWeb - Guida Rendicontazione dei Piani Formativi - P.45 – CHIUSURA RENDICONTAZIONE

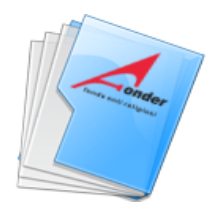

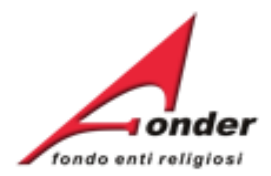

| Avvio<br>11/11/2013                                                                                                    | Svolgimento<br>CONCLUSO                                                                                               | Conclusione<br>18/11/2013                                                                              | Rendicontazione<br>22/11/2013          |
|----------------------------------------------------------------------------------------------------|----------------------------------------------------------------------------------------------------|----------------------------------------------------------------------------------------------------|----------------------------------------|
| Il pulsante "Modifica" per att<br>è effettuato il salvataggio de<br>Si precisa che la data di av<br>definitivo dei dati inerenti al | ivare la funzione "Gestio<br>lla sezione "Avvio piano"<br>Vio piano sarà compilata au<br>primo progetto che si intend | iene indicata la data di<br>HIUSURA RENDICONTO.<br>comaticamente dai sistema ai salvata<br>de avviare. | Aggio                                  |
| SEZIONE                                                                                                    |                                                                                                    | AZIONI                                                                                                 | STAMPA / DOWNLOAD                      |
| 1 Dati di Avvio Piano                                                                                                    |                                                                                                    | 9                                                                                                    | Allegati alla Gestione                 |
| 2 Enti Beneficiari del Piano                                                                                                    | E' possibile visualiz<br>'DATI DI SINTESI E                                                                           | zzare il documento<br>DICHIARAZIONI FINALI'.                                                           | Dichiarazione Regime di aiuti          |
| 3 Gestione dei Progetti                                                                                                    | In questo documen<br>trova i dati riassun                                                                             | to il Soggetto Attuatore<br>tivi del rendiconto                                                        |                                        |
| 4 Rendicontazione Piano                                                                                                    | appena chiuso.                                                                                                    |                                                                                                    | Dati di sintesi e dichiarazioni finali |

Sistema FondERWeb - Guida Rendicontazione dei Piani Formativi- P.46 – CHIUSURA RENDICONTAZIONE

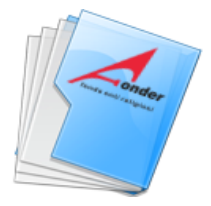

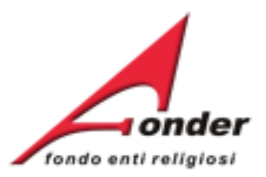

| Αννίο                                | Svolgimento                     |                                          | Conclusion                                                                                                    | 9            | Rendicontazione                        |        |
|--------------------------------------|---------------------------------|------------------------------------------|----------------------------------------------------------------------------------------------------|--------------|----------------------------------------|--------|
| 11/12/2014                           | CONCLUSO                        | 15/01/2015                               |                                                                                                    |              | 18/02/2015                             |        |
|                                      |                                 |                                          |                                                                                                    |              |                                        |        |
| Il pulsante "Modifica" per attivare  | la funzione "Gestione           | Progetti" comparirà n                    | el moment                                                                                                    | to in cui si | Brotocollo Documentariono              |        |
|                                      |                                 |                                          |                                                                                                    |              |                                        |        |
| definitivo dei dati inerenti al prim | Entrando polla s                | aziono                                   | tema al s                                                                                                    | Entrondo     | nolla soziono                          |        |
|                                      | 'Gestione dei pr                |                                          | <ul> <li>'Rendicontazione Piano',</li> <li>è consentita la visualizzazione</li> <li>dei documenti di spesa e dei</li> </ul> |              |                                        |        |
| SEZIONE                              | è consentita la visualizzazione |                                          |                                                                                                    |              |                                        | AZIONI |
|                                      | dei progetti.                   |                                          |                                                                                                    | progetti.    | menti di spesa e dei                   |        |
| 1 Dati di Avvio Piano                |                                 |                                          | 9                                                                                                    |              |                                        |        |
| 2 Enti Beneficiari del Piano         |                                 | 1. 1. 1. 1. 1. 1. 1. 1. 1. 1. 1. 1. 1. 1 |                                                                                                    | 1. 1. 192    | Dishiaratione Regime di siuti          |        |
|                                      |                                 |                                          | $\frown$                                                                                                    |              | Dichlarazione Regime di aldu           |        |
| 3 Gestione dei Progetti              | L                               |                                          | -( 🔺 )                                                                                                    |              |                                        |        |
| 4 Rendicontazione Piano              |                                 |                                          |                                                                                                    |              | Dati di sintesi e dichiarazioni finali |        |

Sistema FondERWeb - Guida Rendicontazione dei Piani Formativi - P.47 – CHIUSURA RENDICONTAZIONE

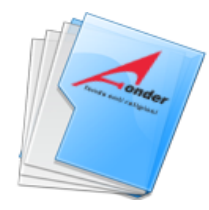

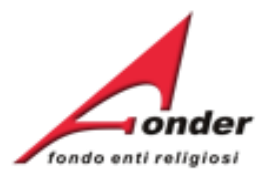

### Richieste di finanziamento in presentazione e attuazione TITOLO CODICE STATO AZIONI **ettaglio** corso antinencio e accordo Stato Regione 🗙 🖾 🧪 A0213 (Provvisorio) In Compilazione per la formaizone generale e specifica Richiesta Piano Formativo 🗙 🔚 🧪 A0213 (Provvisorio) In Compilazione avviso A0213 Il marketing nel )ettaglio 1 -A0213\_0001 Rendicontato confronto generazionale Creare sviluppo in aziende di servizi: -A0113\_0158 In Valutazione sicurezza e professionalità Richiesta Vouchers awiso Rendicontato A0313\_0114 A0313 LA FORMAZIONE:UNA STRATEGIA PER LE A0113\_0067 Gestione DICCOLE AZIENDE DEL

Competenza Ultimo DM: 2012/11

Nella pagina '**My Home**' lo stato della richiesta risulta '**Rendicontato**'.

E' possibile visualizzare il formulario del piano presentato.

E' possibile visualizzare il Protocollo Documentazione del Piano.

Nel Protocollo Documentazione sono presenti anche i documenti Dati di sintesi e Relazione finale di piano.

Sistema FondERWeb - Guida Rendicontazione dei Piani Formativi - P.48 - CHIUSURA RENDICONTAZIONE

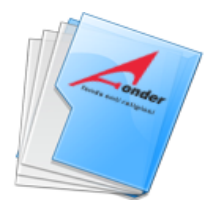

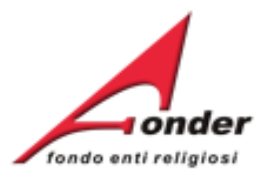

| Modifica                                                               | A0515 - Piani<br>formativi<br>portabilità | 01/04/2015                            | 01/04/2025                 | € 0,00          | € 0,00           |           |
|------------------------------------------------------------------------|-------------------------------------------|---------------------------------------|----------------------------|-----------------|------------------|-----------|
| Posizione FondER                                                       | A0116 -<br>Vouchers<br>2016               | 27/01/2016                            | 31/12/2016                 | € 600,00        | € 600,00         |           |
| Matricole INPS (attive): 1<br>Numero Lavoratori Aderenti: 7            | A0216 - Neo-<br>aderenti                  | 27/01/2016                            | 31/12/2016                 | € 0,00          | € 0,00           |           |
| Competenza Ultimo DM: 2015/08<br>Identificativo: 1                     | A0316 - Piani<br>formativi<br>Aziendali   | 27/01/2016                            | 29/02/2016                 | € 1.200,00      | € 1.200,00       |           |
| Utenze Ref<br>Richieste dove vengono r                                 | e l'Archivio<br>accolte tut               | te le                                 | 15/03/2016                 | € 1.200,00      | € 1.200,00       |           |
| Ruolo: ICT dell'ente che hanno raggi                                   | unto uno si                               | e<br>tato                             | esentazione e attuazione   |                 |                  |           |
| conclusivo (saldato, revo                                              | cato, rinuno                              | ciato, non                            |                            |                 |                  |           |
| ammesso)                                                               |                                           |                                       | TOLO                       | STATO           |                  | AZIONI    |
| Finanziam                                                              |                                           |                                       | Piano<br>avviso A0215      | In Compilazi    | one 🗙            | : 🛃 🔎     |
| Richiesto: € 0.00<br>Approvato: € 0.00<br>Rendicontato: € 0.00         | A0115 (Provvi                             | sorio) Richie:<br>avviso              | sta Vouchers<br>A0115      | In Compilazi    | one 🗙            | : 🛃 🔎     |
| Certificato: € 0.00<br>Numero richieste totali: 66                     | sta Vouchers<br>A0314                     | In Compilazione 🗙                     |                            | : 🛃 🔎           |                  |           |
| Enti Beneficiari coinvolti: 1<br>Numero di lavoratori in formazione: 2 |                                           |                                       |                            |                 |                  |           |
| Archivio Richieste                                                     | Accreditamen<br>Aziendali, Set            | to per la Preser<br>toriali e Territo | ntazione, Gestio<br>priali | ne e Rendiconta | izione dei Piani | Formativi |

Sistema FondERWeb - Guida Rendicontazione dei Piani Formativi- P.49 – ARCHIVIO RICHIESTE

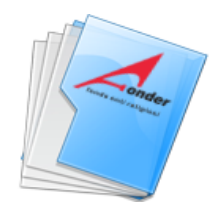

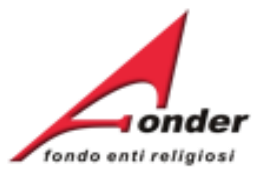

# Dopo aver cliccato su Archivio Richieste si apre questa pagina.

# Archivio Richieste di Finanziamento

| Codice   | Stato                            | Data Inizio<br>Attuazione | Data Fine<br>Attuazione            | Ore Totali di<br>Formazione                     | Richiesto                                             | Approvato                                | Rendicon                              | tato Certificato             | Azioni     |
|----------|----------------------------------|---------------------------|------------------------------------|-------------------------------------------------|-------------------------------------------------------|------------------------------------------|---------------------------------------|------------------------------|------------|
| A0215_0  | Revocato                         |                           |                                    | 0                                               | €1.                                                   | €1.                                      | €1.                                   | €1.                          |            |
| A0315_01 | Revocato                         |                           |                                    | 0                                               | €1.                                                   | €1.                                      | €1.                                   | €1.                          | <b>—</b>   |
|          | Per ogni ri                      | chiesta vie               | ene riportat                       | o il codice,                                    | lo stato e                                            | i dati del fi                            | nanziamer                             | nto.                         |            |
| A0315_0( | Revocato                         | 18/10/2015                | 02/11/2015                         | 14                                              | €1.                                                   | €1.                                      | €1.                                   | €1.                          | <b>—</b>   |
| A0315_0( | Oo ototo rich                    | ianto (a aldi             |                                    | -to la data                                     | del selde                                             | ē 1.                                     | €1.                                   | €1.                          | <b>E</b> 🛃 |
| A0315_0( | Se stato non                     | liesta salua              |                                    |                                                 | i del saldo                                           | 1.                                       | €1.                                   | €1.                          |            |
| A0314_01 | Saldato<br>( <u>31/07/20</u> 15) | 18/07/2014                | 01/08/2014                         | 52                                              | €1.                                                   | €1.                                      | €1.                                   | €1.                          |            |
| A0313_05 | Saldato<br>(31/07/2015)          | 28/02/2014                | 20/02/2014                         | 00                                              | 61                                                    | 61                                       | 61                                    | 61                           |            |
| A0313_05 | Non<br>Ammesso                   |                           | E' possib<br>per visua<br>Entrando | ile acceder<br>lizzare i do<br><b>nel Proto</b> | e al <b>Proto</b><br>cumenti so<br><b>collo è p</b> o | collo Doc<br>cambiati tra<br>ossibile in | umentazio<br>a ente e Fo<br>viare una | one<br>onder.<br>comunicazio | ne.        |

# Sistema FondERWeb - Guida Rendicontazione dei Piani Formativi- P.50 – ARCHIVIO RICHIESTE

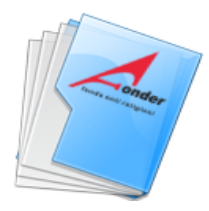

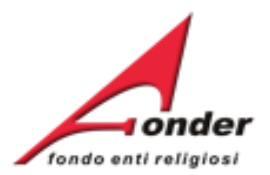

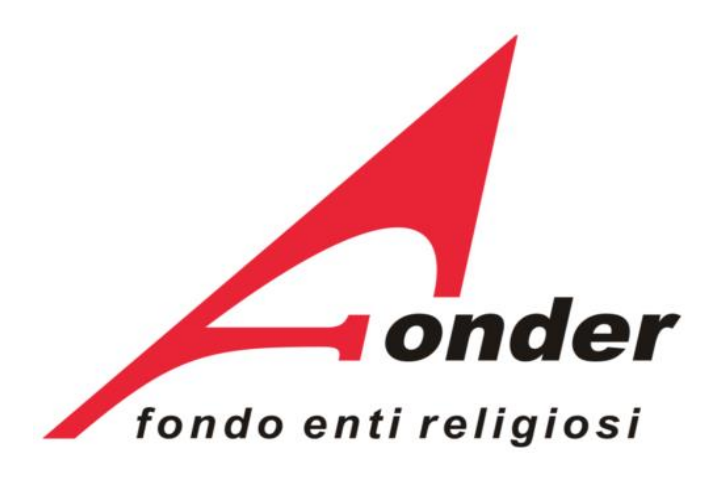

Via V. Bellini, 10 - 00198 Roma eMail: <u>segreteria@fonder.it</u> Telefono: 06/45.75.29.01 Fax: 06/85.35.46.00

# Sistema FondERWeb - Guida Rendicontazione dei Piani Formativi- P.51 - CONTATTI